# SAMSUNG Flip

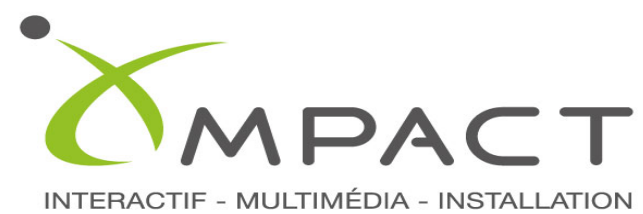

+41 (0)32 969 10 10 WWW.IMPACT-BOREL.CH

# Manuel de l'utilisateur

#### WM75A WM85A

La couleur et l'aspect du produit peuvent varier en fonction du modèle, et le contenu dans le manuel peut être modifié sans préavis pour des raisons d'amélioration des performances.

Il est recommandé d'utiliser ce produit moins de 16 heures par jour. L'utilisation quotidienne du produit pendant une durée supérieure à 16 heures peut entraîner l'annulation de la garantie.

Des frais d'administration peuvent vous être facturés dans les situations suivantes :

- (a) Un technicien intervient à votre demande alors que le produit ne présente aucun défaut (c.-à-d. vous n'avez pas lu le manuel d'utilisation).
- (b) Vous amenez le produit dans un centre de réparation alors que le produit ne présente aucun défaut (c.-à-d. vous n'avez pas lu le manuel d'utilisation).
- Le montant des frais d'administration vous sera communiqué avant la visite du technicien.

#### © Samsung

Samsung détient les droits d'auteur du présent guide. Toute utilisation ou reproduction du présent guide, en partie ou intégralement, est interdite sans l'autorisation de Samsung. Les marques commerciales autres que Samsung sont la propriété de leurs propriétaires respectifs.

## Table des matières

#### Avant utilisation du produit

| Consignes de sécurité     | 4 |
|---------------------------|---|
| Symboles de sécurité      | 4 |
| Stockage                  | 5 |
| Électricité et sécurité   | 5 |
| Installation              | 6 |
| Fonctionnement            |   |
| Précautions d'utilisation | 8 |

#### Préparatifs

| Vérification des éléments                     | 9  |
|-----------------------------------------------|----|
| Pièces                                        | 10 |
| Ports                                         | 11 |
| Plateau                                       | 12 |
| Avant d'installer le produit (Guide           |    |
| d'installation)                               | 13 |
| Installation du support mural                 | 14 |
| Installation du support mural                 | 14 |
| Spécifications du kit de montage mural (VESA) | 15 |
| Connexion à un réseau                         | 16 |
| Paramètres de réseau (câblé)                  | 16 |
| Paramètres de réseau (sans fil)               | 18 |
| Utiliser WPS                                  | 20 |

#### Écriture

| Qu'est-ce qu'une « Liste » ?                              | 21 |
|-----------------------------------------------------------|----|
| MODE STYLET                                               | 22 |
| Éléments d'écran                                          | 22 |
| Dessin                                                    | 23 |
| Suppression                                               | 23 |
| Modification de l'épaisseur et de la couleur du<br>stylet | 23 |
| MODE PINCEAU                                              | 24 |
| Éléments d'écran                                          | 24 |
| Gestion des listes                                        | 25 |
| EXPLORATEUR ROULEAU                                       | 26 |
| Visionneuse de page                                       | 27 |
| Activer/désactiver la note                                | 28 |
| Utilisation des outils de sélection                       | 29 |

#### IMPORTER

| Connexion à un appareil mobile               | 31 |
|----------------------------------------------|----|
| Connexion via Smart View ou Screen Mirroring |    |
| Connexion à un PC                            | 31 |
| Connexion à l'aide d'un câble                | 32 |
| Connexion à l'aide d'un OPS                  | 32 |
| Connexion à l'aide de la fonction            |    |
| Wireless Display                             | 33 |
| Connecter avec SMARTVIEW+                    | 33 |
| Importation depuis un périphérique USB       | 34 |
| Connexion à Internet                         | 34 |
| À lire avant d'utiliser la fonction INTERNET | 34 |
| Connexion à SAMSUNG WORKSPACE                | 35 |
| Fenêtre source                               | 36 |
| Affichage de document                        | 37 |
| Affichage d'image                            | 38 |
| Visualisation vidéo                          | 39 |

## Table des matières

#### EXPORTER

| Envoi d'e-mail                             | 41 |
|--------------------------------------------|----|
| Impression                                 | 42 |
| Installation du logiciel d'impression Flip | 42 |
| Configuration de l'imprimante              | 42 |
| Exportation vers un périphérique USB       | 44 |
| Exportation depuis un lecteur réseau       | 45 |
| Envoi à un appareil mobile                 | 45 |
| Partage de votre écran                     | 46 |

#### Menu

| Connexion  | 47 |
|------------|----|
| Système    | 55 |
| Image      | 59 |
| Assistance | 61 |

#### Guide de dépannage

Problèmes et solutions

62

#### Caractéristiques techniques

| Général                                 | 67 |
|-----------------------------------------|----|
| Présélection des modes de temporisation | 69 |

#### Annexe

| Prise en charge des frais de service   |    |
|----------------------------------------|----|
| (imputables aux clients)               | 70 |
| Produit non défectueux                 | 70 |
| Dommage provoqué par le client         | 70 |
| Autres cas                             | 70 |
| Protection contre la rémanence d'image | 71 |
| Qu'entend-on par rémanence d'image ?   | 71 |
| Pratiques de prévention recommandées   | 71 |
| Licence                                | 71 |

# Chapitre 01 Avant utilisation du produit

## Consignes de sécurité

Les consignes de sécurités suivantes ont pour but d'assurer votre sécurité personnelle et d'éviter des dégâts matériels. Veuillez lire ce qui suit pour veiller à utiliser correctement le produit.

#### Symboles de sécurité

| Symbole    | Nom           | Signification                                                                                         |
|------------|---------------|----------------------------------------------------------------------------------------------------|
|            | Avertissement | Des dommages corporels graves ou mortels peuvent survenir si<br>les instructions ne sont pas suivies. |
| Ń          | Attention     | Des dommages corporels ou matériels peuvent survenir si les instructions ne sont pas suivies.         |
| $\bigcirc$ | Interdiction  | NE PAS essayer.                                                                                       |
|            | Consigne      | Suivez les instructions.                                                                              |

#### ATTENTION

#### RISQUE DE CHOC ÉLECTRIQUE. NE PAS OUVRIR.

ATTENTION : POUR LIMITER LE RISQUE DE CHOC ÉLECTRIQUE, NE RETIREZ PAS LE CACHE (OU LE DOS). L'INTÉRIEUR NE CONTIENT AUCUNE PIÈCE GÉRABLE PAR L'UTILISATEUR. CONFIEZ TOUT ENTRETIEN AU PERSONNEL QUALIFIÉ.

| i | 4 | Ce symbole indique que ce produit<br>est alimenté par haute tension.<br>Il est dangereux de toucher la<br>moindre pièce située à l'intérieur<br>de ce produit.                                                                                                    | $\sim$ | Tension CA : La tension nominale<br>indiquée par ce symbole est une<br>tension CA.                                                                                                    |
|---|---|----------------------------------------------------------------------------------------------------|--------|----------------------------------------------------------------------------------------------------|
|   | Ì | Ce symbole indique qu'une<br>documentation importante<br>relative au fonctionnement et<br>à l'entretien est fournie avec le<br>produit.                                                                                                    |        | Tension CC : La tension nominale<br>indiquée par ce symbole est une<br>tension CC.                                                                                                    |
|   |   | Produit de classe II : Ce symbole<br>indique qu'aucun raccordement<br>de sécurité à la terre (prise de<br>terre) n'est requis. Si ce symbole<br>n'apparait pas sur un produit doté<br>d'un câble électrique, le produit<br>DOIT être connecté de façon sûre<br>à un conducteur de protection<br>(terre). | Ai     | Attention. Consulter le mode<br>d'emploi :<br>ce symbole avertit l'utilisateur qu'il<br>doit consulter le manuel d'utilisation<br>pour en savoir plus sur les<br>informations relatives à la sécurité. |

## Stockage

En raison des caractéristiques des produits très brillants, l'utilisation d'un humidificateur à ultrasons à proximité peut provoquer l'apparition de taches blanches sur le produit.

Contactez le Centre de service clientèle si l'intérieur du produit doit être nettoyé (des frais de service seront facturés).

## Électricité et sécurité

## Avertissement

- N'utilisez pas de câble d'alimentation ou de fiche endommagé(e), ni de prise lâche. Un choc électrique ou un incendie pourrait en résulter.
- N'utilisez pas plusieurs produits sur une même prise de courant.
  - En cas de surchauffe, les prises de courant peuvent provoquer un incendie.
- Ne touchez pas la fiche si vous avez les mains humides. Dans le cas contraire, un choc électrique pourrait survenir.
- Ne pliez ni ne tirez le câble d'alimentation trop fortement. Prenez soin de ne pas laisser le câble d'alimentation sous un objet lourd.
  - Tout dommage au câble peut entraîner un incendie ou un choc électrique.
- Ne placez pas le câble d'alimentation ou le produit à proximité de sources de chaleur. Un choc électrique ou un incendie pourrait survenir.

Insérez complètement la fiche pour qu'elle soit bien bloquée.

Tout branchement non sécurisé peut provoquer un incendie.

Branchez la fiche du câble d'alimentation à une prise à la terre (appareils isolés de type 1 uniquement).

Un choc électrique ou des dommages corporels pourrai(en)t survenir.

À l'aide d'un chiffon sec, nettoyez toute poussière autour des broches de la fiche du câble d'alimentation ou de la prise.

La poussière pourrait provoquer un incendie.

## Attention

- Ne débranchez pas le câble d'alimentation quand le produit est en cours d'utilisation. Le produit pourrait être endommagé par un choc électrique.
- Utilisez uniquement le câble d'alimentation fourni avec votre produit par Samsung. N'utilisez pas le câble d'alimentation avec d'autres produits.

Un choc électrique ou un incendie pourrait survenir.

Maintenez dégagée la prise à laquelle le câble d'alimentation est branché.

Quand un problème survient, le câble d'alimentation doit être débranché pour couper l'alimentation du produit.

Tenez la fiche quand vous débranchez le câble d'alimentation de la prise.

Un choc électrique ou un incendie pourrait en résulter.

#### Installation

#### Avertissement

Ne placez pas de bougies, d'insectifuges ou de cigarettes sur le produit. N'installez pas le produit près de sources de chaleur.

La poussière pourrait provoquer un incendie.

N'installez pas le produit dans des espaces mal aérés tels qu'une bibliothèque ou un placard.

Toute élévation de la température interne peut provoquer un incendie.

- N'installez pas le produit sur une surface instable ou sujette aux vibrations (étagère mal fixée, surface en pente, etc.).
  - S'il venait à tomber, le produit pourrait s'endommager et/ou être la cause de blessure.
  - L'utilisation du produit dans une zone à vibrations excessives peut endommager le produit ou provoquer un incendie.
- N'exposez pas le produit directement au soleil, à la chaleur ou à un objet chaud comme un four.

La durée de vie du produit pourrait s'en trouver réduite, ou un incendie pourrait se déclencher.

- N'installez pas le produit à portée de jeunes enfants.
  - Le produit pourrait tomber et blesser des enfants.
  - La face avant étant lourde, installez le produit sur une surface plane et stable.
- Les huiles comestibles, telles que l'huile de soja, peuvent endommager ou déformer le produit. N'installez pas le produit dans une cuisine ou à proximité d'un comptoir de cuisine.
  - Recourez à un technicien pour installer le support de fixation murale.
    - Toute installation par une personne non qualifiée peut entraîner des dommages corporels.
    - N'utilisez que des meubles supports approuvés.
  - Installez le produit à au moins 10 cm du mur pour assurer une bonne aération. Toute élévation de la température interne peut provoquer un incendie.

- Gardez les emballages plastiques hors de portée des enfants.

Ces sacs présentent un risque d'étouffement.

N'installez pas le produit dans un véhicule ou un endroit exposé à la poussière, à l'humidité (gouttes d'eau, etc.), à l'huile ou à la fumée.

Un choc électrique ou un incendie pourrait survenir.

## Attention

Ne posez pas le produit sur sa face avant.

L'écran pourrait être endommagé.

- Ne faites pas tomber le produit quand vous le déplacez.
  - Il pourrait en résulter une défaillance du produit ou des dommages corporels.
- Posez délicatement le produit.

Il pourrait en résulter une défaillance du produit ou des dommages corporels.

Toute installation du produit dans un endroit inhabituel (tel qu'un lieu exposé à de grandes quantités de poussière fine, à des substances chimiques, à des températures extrêmes ou à beaucoup d'humidité où le produit fonctionnerait en continu sur une longue période) pourrait considérablement réduire ses performances.

Assurez-vous de bien consulter le Centre de service clientèle Samsung si vous voulez installer le produit dans ce type d'endroit.

#### Fonctionnement

#### 🛕 Avertissement

- Une tension élevée est présente dans le produit. N'essayez jamais de démonter, réparer ou modifier le produit par vous-même.
  - Un choc électrique ou un incendie pourrait survenir.
  - Contactez le Centre de service clientèle Samsung pour toute réparation.
- Ne laissez pas les enfants se pendre au produit ou grimper dessus.

Les enfants pourraient se blesser superficiellement ou gravement.

Si le produit tombe ou que le boîtier externe est endommagé, mettez le bouton marche/ arrêt en position arrêt et débranchez le câble d'alimentation. Ensuite, contactez le Centre de service clientèle Samsung.

Un usage continu peut provoquer un incendie ou un choc électrique.

Ne laissez pas d'objets lourds que les enfants apprécient (jouets, bonbons, etc.) au sommet du produit.

Le produit ou l'objet lourd pourrait tomber si des enfants tentaient d'atteindre les jouets ou bonbons, pouvant provoquer de graves dommages corporels.

- Ne tentez pas de déplacer le produit en tirant sur un câble tel que le câble d'alimentation. Une défaillance du produit, un choc électrique ou un incendie pourrait survenir.
- Ne tentez pas de soulever ou de déplacer le produit en tirant sur un câble tel que le câble d'alimentation.

Une défaillance du produit, un choc électrique ou un incendie pourrait survenir.

Assurez-vous que les aérations ne sont pas bloquées par une nappe ou des rideaux. Toute élévation de la température interne peut provoquer un incendie.

- N'insérez aucun objet métallique (baguette, pièce de monnaie, épingle à cheveux, etc.) ou d'objets facilement inflammables (papier, allumette, etc.) dans le produit (via les aérations ou les ports d'entrée/sortie, etc.).
  - Assurez-vous de bien mettre le produit hors tension et de débrancher le câble d'alimentation si de l'eau ou d'autres substances étrangères sont entrées dans le produit. Ensuite, contactez le Centre de service clientèle Samsung.
  - Une défaillance du produit, un choc électrique ou un incendie pourrait en résulter.
- Ne placez pas d'objets contenant du liquide (vases, pots, bouteilles, etc.) ou d'objets métalliques sur le produit.
  - Assurez-vous de bien mettre le produit hors tension et de débrancher le câble d'alimentation si de l'eau ou d'autres substances étrangères sont entrées dans le produit. Ensuite, contactez le Centre de service clientèle Samsung.
  - Une défaillance du produit, un choc électrique ou un incendie pourrait en résulter.
  - Avant de déplacer le produit, éteignez-le et débranchez le câble d'alimentation et tous les autres câbles branchés.

Tout dommage au câble peut entraîner un incendie ou un choc électrique.

Si le produit génère des sons étranges, une odeur de brûlé ou de la fumée, débranchez immédiatement le câble d'alimentation et contactez le Centre de service clientèle Samsung.

Un choc électrique ou un incendie pourrait en résulter.

Au cours d'un orage, éteignez le produit et débranchez le câble d'alimentation.

Un choc électrique ou un incendie pourrait survenir.

Ne faites pas tomber d'objets sur le produit et ne générez aucun impact.

Un choc électrique ou un incendie pourrait survenir.

En cas de détection d'une fuite de gaz, ne touchez ni le produit, ni la fiche du câble d'alimentation. De plus, aérez immédiatement la zone.

Des étincelles peuvent provoquer une explosion ou un incendie.

N'utilisez ni ne conservez de pulvérisateur combustible ou de substance inflammable à proximité du produit.

Une explosion ou un incendie pourrait en résulter.

#### Attention

- N'utilisez pas d'humidificateurs ou de fours à proximité du produit. Un choc électrique ou un incendie pourrait survenir.
- Ne touchez pas l'écran quand le produit est sous tension depuis longtemps, car il pourrait être chaud.
- Ne placez pas d'objets lourds sur le produit.

Il pourrait en résulter une défaillance du produit ou des dommages corporels.

Si vous laissez une image fixe affichée à l'écran pendant une longue période, un phénomène de rémanence risque de se produire ou cela peut donner lieu à des pixels défectueux.

Activez le mode d'économie d'énergie ou un économiseur d'écran à image mobile si vous prévoyez de ne pas utiliser le produit pendant une durée prolongée.

Débranchez le câble d'alimentation de la prise si vous prévoyez de ne pas utiliser le produit pendant une durée prolongée (vacances, etc.).

L'accumulation de poussière combinée à la chaleur peut provoquer un incendie, un choc électrique ou une fuite électrique.

Appliquez la résolution et la fréquence conseillées au produit.

Dans le cas contraire, votre vue pourrait être altérée.

- Regarder l'écran de trop près pendant une longue période peut altérer votre vue.
- Reposez vos yeux pendant plus de 5 minutes après 1 heure d'utilisation du produit. Votre fatigue oculaire en sera atténuée.

Stockez les petits accessoires hors de portée des enfants.

## Précautions d'utilisation

Faites attention, si vous utilisez le stylet fourni avec une charge dépassant 2,5 kg, des rayures peuvent apparaître sur le verre de protection.

Si vous utilisez un autre stylo à bille que celui fourni, l'écran risque d'être taché d'encre ou de s'abimer.

N'utilisez pas de brosse sale afin d'éviter d'endommager l'écran.

- Nous vous conseillons d'utiliser le stylet fourni. N'utilisez pas d'objets affûtés ou pointus autres que le stylet.
- Si le stylet fourni laisse de la saleté ou de la poussière sur le verre de protection, nettoyezle en suivant les instructions ci-dessous.

#### Nettoyage de l'extérieur et de l'écran

Nettoyez la surface avec un chiffon doux et légèrement humide, puis essuyez-la avec un chiffon sec.

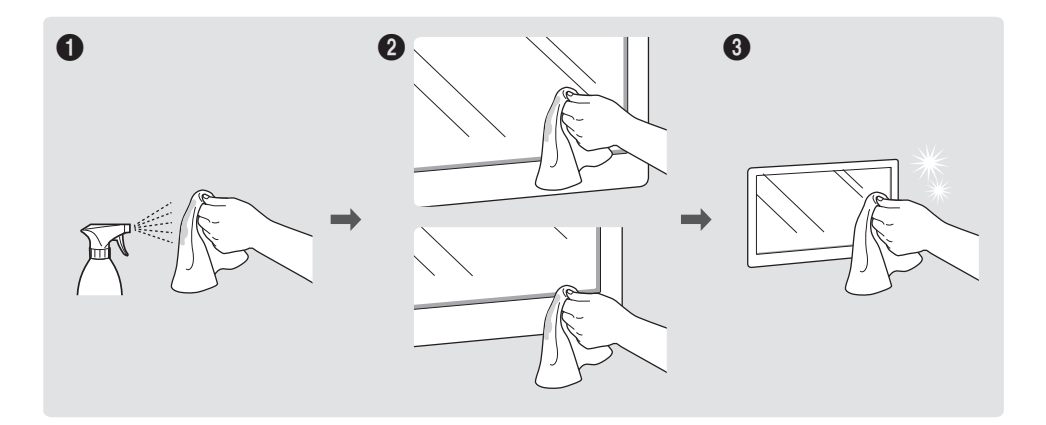

# Chapitre 02 Préparatifs

## Vérification des éléments

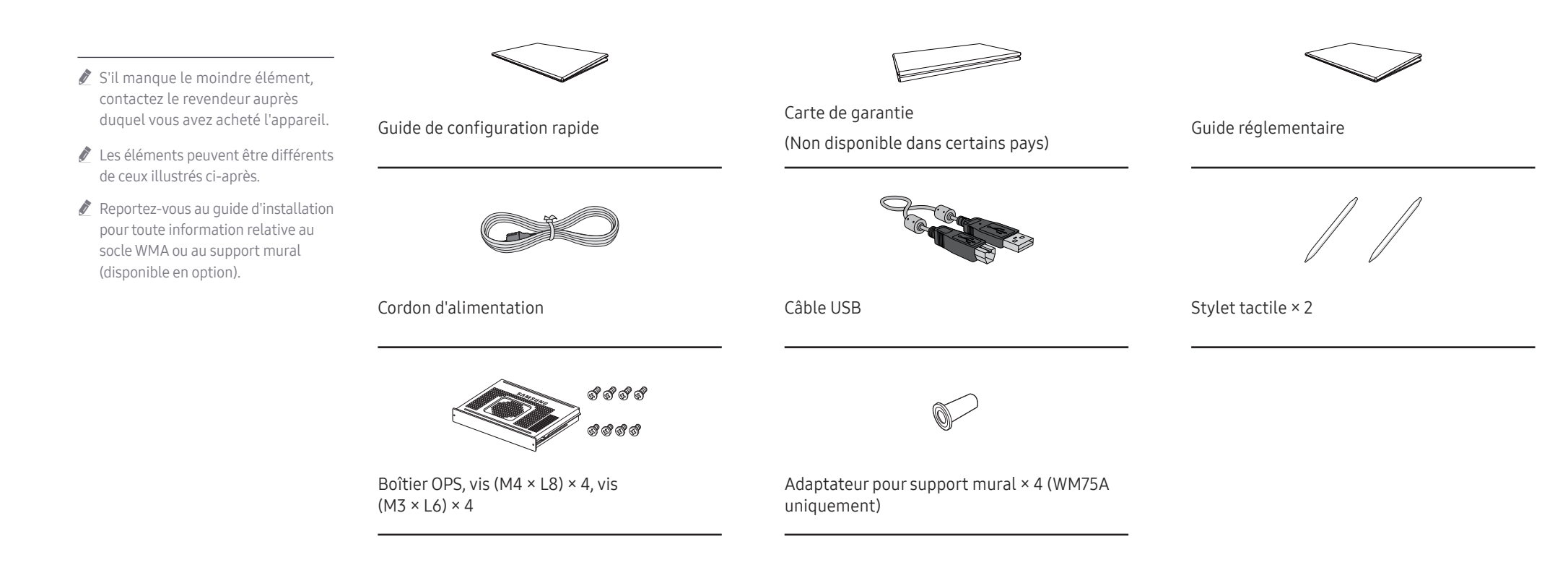

## Pièces

La couleur et la forme des pièces peuvent différer de ce qui est illustré. Les spécifications sont communiquées sous réserve de modifications sans préavis dans le but d'améliorer la qualité.

|                                         | Pièces                                     | Description                                                                                                    |
|-----------------------------------------|--------------------------------------------|----------------------------------------------------------------------------------------------------|
|                                         | Touche de mise sous<br>tension avec témoin | <ul> <li>Appuyez et maintenez enfoncé le bouton pour éteindre le produit.</li> <li>L'indicateur d'alimentation est allumé lorsque le produit est activé.</li> <li>L'indicateur d'alimentation est éteint lorsque le produit est désactivé.</li> </ul> |
|                                         |                                            | au mode d'économie d'énergie.                                                                                                    |
| لــــــــــــــــــــــــــــــــــــ   |                                            | Le stylo est magnétique. Conservez-le en l'attachant à l'emplacement marqué.                                                                                                    |
| Touche de mise sous tension avec témoin | Boîtier OPS                                | Connectez le boîtier OPS fourni dans l'emballage au poste, et insérez le module OPS standard dans le boîtier. Vous pouvez acheter un module OPS séparément.                                                                                           |
|                                         |                                            | : avant d'insérer le module OPS, assurez-vous de retirer le câble d'alimentation du produit pour couper complètement l'alimentation électrique.                                                                                                    |
|                                         |                                            | 🖉 OPS désigne la Open Pluggable Specification d'Intel.                                                                                                    |
|                                         |                                            | Lorsque le boîtier OPS doit être installé, veillez à installer le boîtier OPS en premier lieu avant le produit.                                                                                                    |
|                                         |                                            | ✓ Source d'alimentation OPS : 19V/3,7A                                                                                                    |
|                                         |                                            | 1                                                                                                    |

Haut-parleur

Boîtier OPS

## Ports

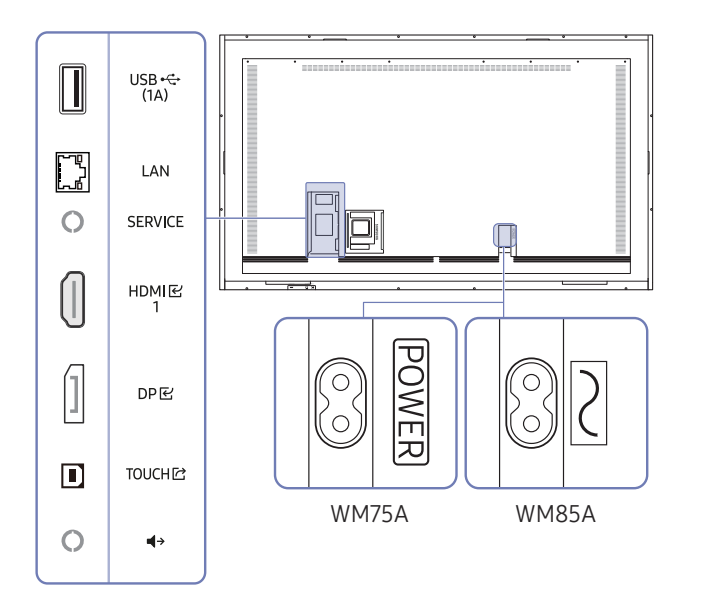

La couleur et la forme des pièces peuvent différer de celles illustrées. Les spécifications sont communiquées sous réserve de modifications sans préavis dans le but d'améliorer la qualité.

| Ports      | Description                                                                                                    |
|------------|----------------------------------------------------------------------------------------------------|
| USB 🗠 (1A) | <ul> <li>Permet de se connecter à un périphérique de mémoire USB.</li> <li>Les ports USB sur le produit acceptent un courant constant maximal de 1,0 A.</li> <li>Si cette valeur maximale est dépassée, il est possible que les ports USB ne fonctionnent pas.</li> </ul> |
| LAN        | <ul> <li>Permet la connexion à un réseau à l'aide d'un câble LAN. (10/100 Mbit/s)</li> <li>Utilisez le câble Cat 7 (*type STP) pour la connexion.</li> <li>* Shielded Twist Pair.</li> </ul>                                                                              |
| SERVICE    | <ul> <li>Destiné aux techniciens de maintenance.</li> <li>Ce port est utilisé uniquement pour l'entretien et n'a pas de fonction pour l'utilisateur. Ne branchez pas de câble sur ce port.</li> </ul>                                                                     |
| HDMI匠1     | Permet la connexion à un périphérique source à l'aide d'un câble HDMI.                                                                                                    |
| DPビ        | Permet la connexion à un périphérique source à l'aide d'un câble DP.                                                                                                    |
| TOUCH IZ   | Permet le contrôle tactile de l'écran du PC connecté par l'intermédiaire du port<br>HDMI 단1 ou du port DP단. Utilisez le câble USB fourni pour la connexion entre le port<br>TOUCH 단 à l'arrière du produit et le PC.                                                      |
| <b>↓</b> → | Émet du son vers un appareil audio par le biais d'un câble audio.                                                                                                    |

## Plateau

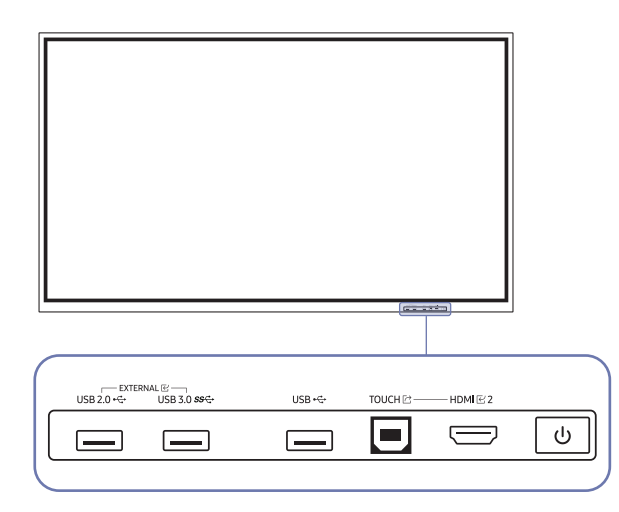

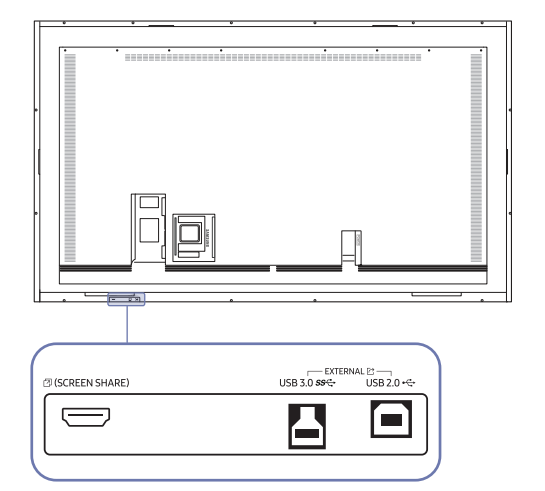

La couleur et la forme des pièces peuvent différer de celles illustrées. Les spécifications sont communiquées sous réserve de modifications sans préavis dans le but d'améliorer la qualité.

| Ports                                                                          | Description                                                                                                    |  |  |  |  |
|--------------------------------------------------------------------------------|----------------------------------------------------------------------------------------------------|--|--|--|--|
| EXTERNE 또<br>(USB 2.0, USB 3.0)<br>EXTERNE <sup>[]</sup><br>(USB 2.0, USB 3.0) | <ul> <li>Fournit une connectivité USB au PC.</li> <li>1 Utilisez un câble USB pour connecter le port EXTERNE E (USB 2.0, USB 3.0) au PC connecté.</li> <li>2 Connectez le périphérique USB au port EXTERNE E (USB 2.0, USB 3.0).</li> <li>3 Une connection est établie entre le périphérique USB et le PC</li> </ul> |  |  |  |  |
| USB                                                                            | Permet de se connecter à un périphérique de mémoire USB.                                                                                                    |  |  |  |  |
| TOUCH IZ                                                                       | Permet le contrôle tactile de l'écran du PC connecté par l'intermédiaire du port<br>HDMI ⊡ 2.<br>Utilisez le câble USB fourni pour la connexion entre le port TOUCH ⊡ sur le plateau et le<br>PC.                                                                                                    |  |  |  |  |
| HDMI 단 2                                                                       | Port HDMI permettant d'afficher l'entrée depuis une source externe.                                                                                                    |  |  |  |  |
| ⊠ (PARTAGE DE<br>L'ÉCRAN)                                                      | Port HDMI permettant la connexion à une source externe.                                                                                                    |  |  |  |  |

# Avant d'installer le produit (Guide d'installation)

#### Ce produit peut être fixé au mur.

N'installez pas et n'utilisez pas le produit avec l'avant orienté vers le haut. Certaines fonctions de base tactiles peuvent ne pas fonctionner correctement.

#### Ventilation

🖉 Pour plus d'informations, contactez le service clientèle de Samsung.

#### Installation sur une paroi perpendiculaire

A Minimum 15 mm

B Température ambiante : 35 °C ou moins

# F. A

#### Installation sur un mur en retrait

A Minimum 15 mm

B Minimum 25 mm

- C Température ambiante : 35 °C ou moins
- En cas d'installation du produit sur un mur en retrait, ménagez un espace minimum correspondant aux valeurs spécifiées ci-dessus entre le produit et le mur pour garantir une bonne ventilation et assurez-vous que la température ambiante reste inférieure à 35 °C.

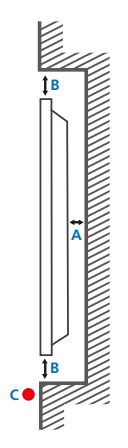

## Installation du support mural

## Installation du support mural

- Le kit de montage mural vous permet de fixer le produit sur une paroi.
- Pour plus d'informations sur l'installation du support mural, consultez les instructions qui l'accompagnent.
- Nous vous conseillons de contacter un technicien pour vous aider à installer la fixation du support mural.
- Samsung n'est pas responsable des dommages causés au produit ou des blessures causées à vous-même ou à autrui si vous choisissez d'installer le support mural sans aide.

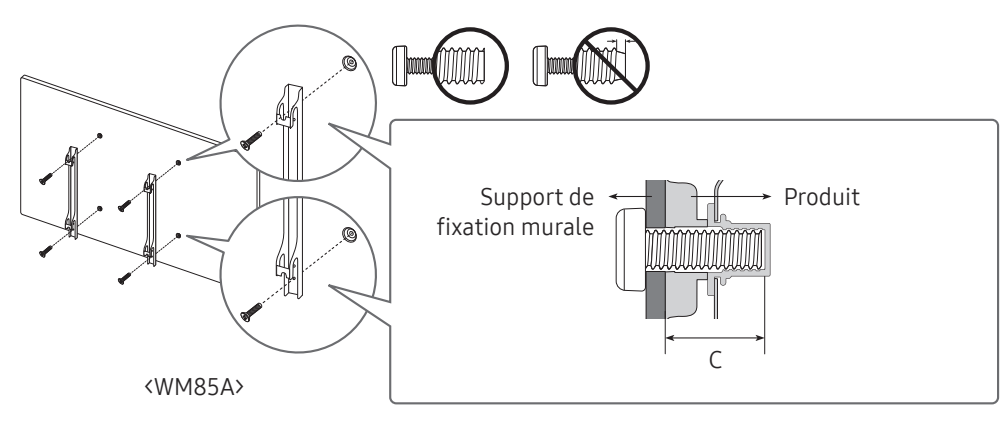

# Utilisation de l'adaptateur pour support mural (WM75A uniquement)

Montez l'adaptateur pour support mural fourni comme illustré ci-dessous avant d'installer le kit de fixation murale.

Si vous utilisez un support mural tiers, consultez la colonne C du tableau de la page suivante afin de connaître la longueur des vis utilisables pour fixer le produit au support mural.

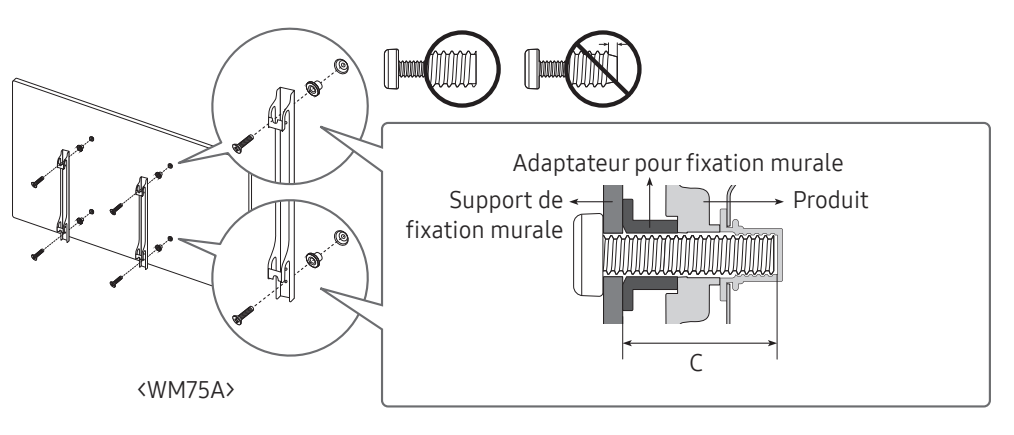

# Spécifications du kit de montage mural (VESA)

Installez votre support mural sur une paroi solide perpendiculaire au sol.

Pour installer le produit sur une autre paroi, contactez l'agence la plus proche.

S'il est installé sur une paroi inclinée, le produit risque de tomber et de provoquer des blessures corporelles graves.

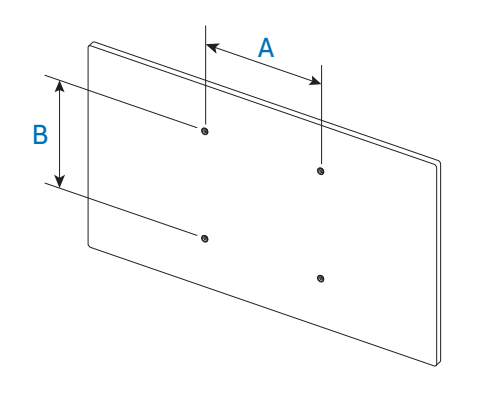

- Les kits de montage mural Samsung comprennent un manuel d'installation détaillé et toutes les pièces nécessaires à l'assemblage.
- N'utilisez pas de vis plus longues que les vis standard ou non conformes aux spécifications de vis standard VESA. Des vis plus longues pourraient endommager l'intérieur du produit.
- Pour les supports muraux non conformes aux spécifications de vis standard VESA, la longueur des vis peut varier en fonction des spécifications de ces supports muraux.
- Ne serrez pas trop fortement les vis. Vous pourriez endommager le produit ou entraîner sa chute, ce qui pourrait provoquer des blessures corporelles. Samsung n'est pas responsable de ce type d'accidents.
- Samsung n'est pas responsable des dommages causés au produit ou des blessures corporelles dans le cas de l'utilisation d'un support mural non VESA ou non spécifié, ou en cas de non-respect des instructions d'installation du produit par le consommateur.
- Il est impératif qu'au moins deux personnes fixent le produit sur la paroi. (Quatre personnes ou plus pour les modèles taille 82 pouces et plus grands.)
- Les dimensions standard des kits de montage mural sont présentées dans le tableau ci-dessous.

| Nom du modèle Spécifications des trous de vis VESA (A * B) en millimètres |           | C (mm)  | Vis standard | Quantité |
|---------------------------------------------------------------------------|-----------|---------|--------------|----------|
| WM75A                                                                     | 400 × 400 | 43 - 45 | M8           | 4        |
| WM85A                                                                     | 600 x 400 | 36 - 38 |              |          |

N'installez pas votre kit de montage mural tant que votre produit est sous tension. Des blessures corporelles pourraient en résulter suite à un choc électrique.

## Connexion à un réseau

🖉 Les composants de connexion peuvent varier en fonction des produits.

## Paramètres de réseau (câblé)

#### Connexion à un réseau câblé

Trois méthodes vous permettent de relier votre produit à votre réseau local à l'aide d'un câble.

• Vous pouvez relier votre produit au réseau local en branchant un câble LAN entre le port LAN à l'arrière de votre produit et un modem externe. Reportez-vous au schéma ci-dessous.

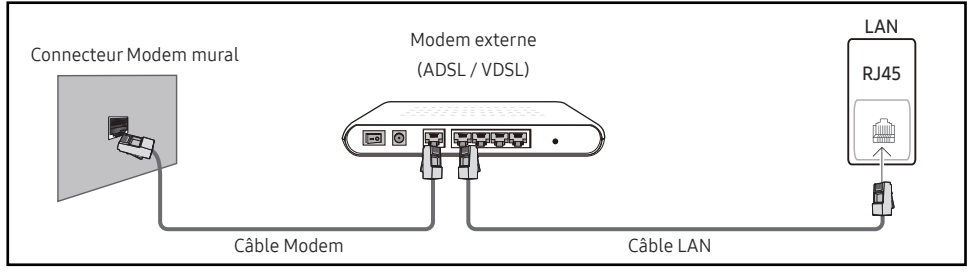

• Vous pouvez relier votre produit au réseau local en effectuant un branchement entre le port LAN à l'arrière de votre produit et un commutateur réseau qui est connecté à un modem externe. Utilisez le câble LAN pour le branchement. Reportez-vous au schéma ci-dessous.

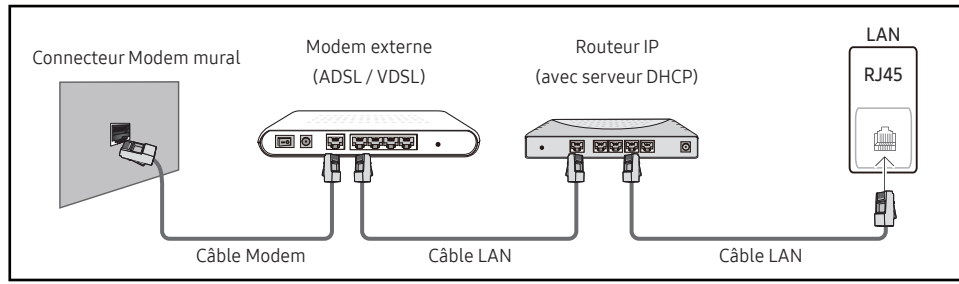

• En fonction de la configuration de votre réseau, vous pourrez peut-être relier votre produit à votre réseau local en branchant directement un câble LAN entre le port LAN à l'arrière de votre produit et une prise murale réseau.

Reportez-vous au schéma ci-dessous. Notez bien que la prise murale est reliée au modem ou au routeur ailleurs dans votre maison.

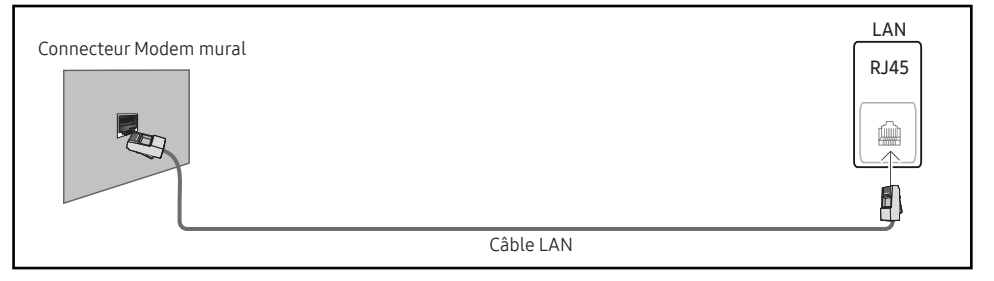

Si vous disposez d'un réseau dynamique, vous devriez utiliser un modem ADSL ou un routeur qui prend en charge le protocole DHCP (Dynamic Host Configuration Protocol). Les modems et routeurs qui prennent en charge DHCP fournissent automatiquement les valeurs d'adresse IP, de masque de sous-réseau, de passerelle et de DNS nécessaires à votre produit pour accéder à Internet ; vous n'avez donc pas à les entrer manuellement. La plupart des réseaux domestiques sont des réseaux dynamiques.

Certains réseaux requièrent une adresse IP statique. Si c'est le cas de votre réseau, vous devez entrer manuellement les valeurs d'adresse IP, de masque de sous-réseau, de passerelle et de DNS sur l'écran de configuration de câble de votre produit quand vous configurez la connexion réseau. Pour obtenir les valeurs d'adresse IP, de masque de sous-réseau, de passerelle et de DNS, contactez votre fournisseur de services Internet.

Si vous avez un ordinateur Windows, vous pouvez aussi obtenir ces valeurs grâce à votre ordinateur.

- Vous pouvez utiliser des modems ADSL qui prennent en charge DHCP si votre réseau requiert une adresse IP statique.
- Les modems ADSL prenant en charge DHCP vous permettent aussi d'utiliser des adresses IP statiques.

Définissez la connexion réseau pour utiliser les services Internet, tels que les mises à niveau logicielles.

#### Option Ouvrir les paramètres réseau automatique (câblé)

Connectez-vous au réseau via un câble LAN.

Vérifiez en premier lieu qu'un câble LAN est connecté.

#### Comment configurer automatiquement

- 1 Réglez Type de réseau sur Câble sur la page Ouvrir les paramètres réseau.
- 2 L'écran de test du réseau apparaît et vérifie la connexion réseau.

Une fois la connexion vérifiée, le message "Effectué ! Votre périphérique est connecté à Internet. Si vous rencontrez des problèmes avec les services en ligne, contactez votre fournisseur d'accès à Internet." s'affiche.

- 🖉 Si le processus de connexion échoue, vérifiez la connexion du port LAN.
- Si le processus automatique ne parvient pas à trouver les valeurs de connexion réseau ou si vous voulez établir la connexion manuellement, rendez-vous dans la section suivante (Réglages manuels de réseau ouvert (Filaire)).

#### Option Ouvrir les paramètres réseau manuelle (câblé)

Dans les bureaux, des adresses IP statiques peuvent être utilisées.

Si tel est le cas, demandez à l'administrateur réseau l'adresse IP, le masque de sous-réseau, la passerelle et l'adresse du serveur DNS. Saisissez ces valeurs.

#### Obtention des valeurs de connexion réseau

Pour afficher les valeurs de connexion réseau sur la plupart des ordinateurs Windows, procédez comme suit.

- 1 Cliquez avec le bouton droit de la souris sur l'icône de réseau dans le coin inférieur droit de l'écran.
- 2 Dans le menu contextuel qui apparaît, cliquez sur Statut.
- 3 Dans la boîte de dialogue qui s'affiche, cliquez sur l'onglet Support.
- 4 Au niveau de l'onglet **Support**, cliquez sur le bouton **Details**. Les valeurs de connexion réseau s'affichent alors.

#### Comment configurer manuellement

- 1 Réglez Type de réseau sur Câble sur la page Ouvrir les paramètres réseau.
- 2 L'écran de test du réseau apparaît et le processus de vérification commence. Appuyez sur Annuler. Le processus de vérification s'arrête.
- 3 Sélectionnez Param. IP sur l'écran de connexion réseau. L'écran Param. IP s'affiche.
- 4 Sélectionnez le champ en haut, puis réglez Configuration IP sur Entrer manuellement Répétez le processus de saisie pour chaque champ dans l'Adresse IP.
  - Si vous définissez Configuration IP sur Entrer manuellement, Config. DNS prend automatiquement la valeur Entrer manuellement.
- 5 Une fois la saisie terminée, sélectionnez OK en bas de la page. L'écran de test du réseau apparaît et le processus de vérification commence.
- 6 Une fois la connexion vérifiée, le message "Effectué ! Votre périphérique est connecté à Internet. Si vous rencontrez des problèmes avec les services en ligne, contactez votre fournisseur d'accès à Internet." s'affiche.

## Paramètres de réseau (sans fil)

#### Connexion à un réseau sans fil

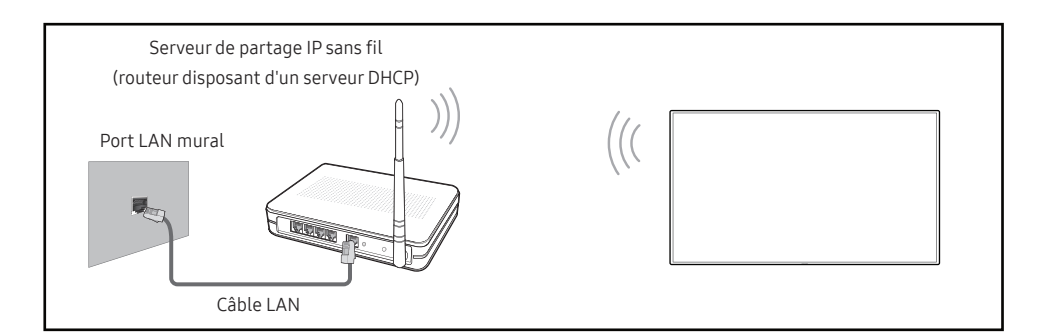

## Samsung conseille d'utiliser le protocole IEEE 802.11n. Quand vous lisez une vidéo via une connexion réseau, il est possible qu'elle ne soit pas lue de manière fluide.

- Sélectionnez, pour le commutateur réseau sans fil, un canal qui n'est pas actuellement utilisé. Si le canal défini pour le commutateur réseau sans fil est en cours d'utilisation par un autre périphérique à proximité, des interférences et un échec de communication pourraient survenir.
- Votre produit ne prend en charge que les protocoles de sécurité réseau sans fil suivants. Si vous sélectionnez le mode 802.11n à haut débit (Greenfield) et si le type de chiffrement est WEP, TKIP ou TKIP AES (mixte WPS 2) sur votre routeur sans fil ou routeur Internet sans fil, les produits Samsung ne prendront en charge aucune connexion conforme aux nouvelles spécifications de certification Wi-Fi.
- Si votre routeur sans fil prend en charge la configuration protégée par Wi-Fi WPS (Wi-Fi Protected Setup), vous pouvez vous connecter au réseau à l'aide du PBC (Push Button Configuration) ou du numéro d'identification personnel PIN (Personal Identification Number). Quel que soit le mode choisi, WPS configurera automatiquement le SSID et la clé WPA.
- Méthodes de connexion : Vous pouvez configurer la connexion réseau sans fil de trois façons différentes.

Configuration automatique (à l'aide de la fonction de recherche de réseau automatique), configuration manuelle, **Utiliser WPS** 

✓ Ce produit prend en charge Enterprise WPA2 (TLS/TTLS/PEAP).

#### Configuration réseau automatique (sans fil)

La plupart des réseaux sans fil présentent un système de sécurité facultatif qui requiert que les appareils accédant au réseau transmettent un code de sécurité chiffré appelé clé d'accès ou clé de sécurité. La clé de sécurité repose sur une phrase secrète, généralement un mot ou une série de lettres et chiffres d'une longueur précise que vous devez saisir quand vous configurez la sécurité de votre réseau sans fil. Si vous utilisez cette méthode de configuration de connexion réseau et disposez d'une clé de sécurité pour votre réseau sans fil, vous devrez saisir la phrase secrète pendant le processus de configuration automatique ou manuelle.

#### Comment configurer automatiquement

- 1 Réglez Type de réseau sur Sans fil sur la page Ouvrir les paramètres réseau.
- 2 La fonction Réseau recherche les réseaux sans fil disponibles. Elle affiche ensuite une liste des réseaux disponibles.
- 3 Dans la liste des réseaux, sélectionnez un réseau.
  - Si le routeur sans fil souhaité ne s'affiche pas, sélectionnez **Rafraîchir** pour recommencer la recherche.
  - 🖉 Si le routeur reste introuvable après la nouvelle tentative, sélectionnez Ajouter réseau.
- 4 Si l'écran Entrez le mot de passe pour (Nom PA). s'affiche, rendez-vous à l'étape 5. Si vous sélectionnez un routeur sans fil qui n'a aucune sécurité, rendez-vous à l'étape 7.
- 5 Si le routeur a une sécurité, saisissez la Entrez le mot de passe pour (Nom PA). (clé de sécurité ou PIN).
- **6** Lorsque vous avez terminé, sélectionnez **Terminé**. L'écran de connexion réseau apparaît et le processus de vérification commence.
  - Une connexion est établie avec le routeur, mais il est impossible d'accéder à Internet.
    Dans ce cas, contactez votre fournisseur de services Internet.
- 7 Une fois la connexion vérifiée, le message "Effectué ! Votre périphérique est connecté à Internet. Si vous rencontrez des problèmes avec les services en ligne, contactez votre fournisseur d'accès à Internet." s'affiche.

#### Configuration réseau manuelle (sans fil)

Dans les bureaux, des adresses IP statiques peuvent être utilisées.

Si tel est le cas, demandez à l'administrateur réseau l'adresse IP, le masque de sous-réseau, la passerelle et l'adresse du serveur DNS. Saisissez ces valeurs.

#### Obtention des valeurs de connexion réseau

Pour afficher les valeurs de connexion réseau sur la plupart des ordinateurs Windows, procédez comme suit.

- 1 Cliquez avec le bouton droit de la souris sur l'icône de réseau dans le coin inférieur droit de l'écran.
- 2 Dans le menu contextuel qui apparaît, cliquez sur Statut.
- 3 Dans la boîte de dialogue qui s'affiche, cliquez sur l'onglet Support.
- 4 Au niveau de l'onglet **Support**, cliquez sur le bouton **Details**. Les valeurs de connexion réseau s'affichent alors.

#### Comment configurer manuellement

- 1 Réglez Type de réseau sur Sans fil sur la page Ouvrir les paramètres réseau.
- 2 La fonction Réseau recherche les réseaux sans fil disponibles. Elle affiche ensuite une liste des réseaux disponibles.
- 3 Dans la liste des réseaux, sélectionnez un réseau.
  - Si le routeur sans fil souhaité ne s'affiche pas, sélectionnez **Rafraîchir** pour recommencer la recherche.
  - Si le routeur reste introuvable après la nouvelle tentative, sélectionnez le bouton Arrêter.
     Le bouton Ajouter réseau s'affiche.
- 4 Si l'écran Entrez le mot de passe pour (Nom PA). s'affiche, rendez-vous à l'étape 5. Si vous sélectionnez un routeur sans fil qui n'a aucune sécurité, rendez-vous à l'étape 7.
- 5 Si le routeur a une sécurité, saisissez la Entrez le mot de passe pour (Nom PA). (clé de sécurité ou PIN).
- 6 Lorsque vous avez terminé, sélectionnez Terminé. L'écran de connexion réseau apparaît et le processus de vérification commence.
- 7 Sélectionnez Annuler pendant les tentatives d'établissement d'une connexion réseau. Cela interrompt la connexion.
- 8 Sélectionnez Param. IP sur l'écran de connexion réseau. L'écran Param. IP s'affiche.
- **9** Sélectionnez le champ en haut, puis réglez **Configuration IP** sur **Entrer manuellement**. Répétez ce processus de saisie pour chaque champ **Adresse IP**.
  - Si vous définissez Configuration IP sur Entrer manuellement, Config. DNS prend automatiquement la valeur Entrer manuellement.
- **10** Une fois la saisie terminée, sélectionnez OK en bas de la page. L'écran de test du réseau apparaît et le processus de vérification commence.
- 11 Une fois la connexion vérifiée, le message "Effectué ! Votre périphérique est connecté à Internet. Si vous rencontrez des problèmes avec les services en ligne, contactez votre fournisseur d'accès à Internet." s'affiche.

## Utiliser WPS

#### Comment configurer l'utilisation de Utiliser WPS

Si votre routeur présente le bouton Utiliser WPS, procédez comme suit.

- 1 Réglez Type de réseau sur Sans fil sur la page Ouvrir les paramètres réseau.
- 2 Sélectionnez Utiliser WPS.
- **3** Appuyez sur le bouton WPS ou PBC sur votre routeur sans fil dans les deux minutes qui suivent. Votre produit acquiert automatiquement toutes les valeurs de configuration réseau requises et se connecte à votre réseau.
- 4 L'écran de connexion réseau apparaît, et la configuration du réseau est terminée.

# Chapitre 03 Écriture

## Qu'est-ce qu'une « Liste » ?

- Dans ce produit, les fichiers s'appellent des « listes ». Une « liste » est un fichier avec plusieurs pages liées entre elles.
- Une liste peut avoir jusqu'à 20 pages liées entre elles.

MODE PINCEAU prend en charge une seule page uniquement.

🖉 Vous ne pouvez ouvrir qu'une seule liste sur un écran. Pour plus d'informations, consultez « <u>Gestion des listes</u> ».

#### Orientation paysage

amoun

am amoung Page 2 Page 1

| Éléments d'écran      | 1                      | <ul> <li>Appuyez pour ouvrir la fenêtre IMPORTER/EXPORTER</li> <li>IMPORTER : Visualiser l'écran d'un appareil mobile ou d'un PC connecté au produit, ou importer des données telles que des images à partir d'un lecteur</li> </ul> |
|-----------------------|------------------------|----------------------------------------------------------------------------------------------------|
|                       |                        | USB ou réseau connecté.                                                                                                    |
|                       | 2                      | Appuyez pour choisir un mode. Vous pouvez choisir entre le MODE STYLET et le MODE PINCEAU.                                                                                                    |
| ®-                    | 3                      | Appuyez pour ouvrir la Palette. Vous pourrez y sélectionner la couleur et<br>l'épaisseur du stylet et de la mise en surbrillance.                                                                                                    |
|                       | 4                      | Utilisez des outils mathématiques pour réaliser des constructions géométriques et prendre des mesures.                                                                                                    |
| <b>0000 0 000</b> 0 0 | 5                      | Permet de sélectionner et modifier / capturer / envoyer par e-mail / imprimer le contenu du stylet ou du pinceau.                                                                                                    |
|                       |                        | Annuler ou refaire la dernière action.                                                                                                    |
|                       | 6 512                  | <ul> <li>Si des actions de modification de page, telles que l'ajout, la suppression ou le<br/>déplacement de page sont détectées, &lt;&gt; / &lt;&gt; est réinitialisé.</li> </ul>                                                   |
|                       | J                      | 🖉 🔄 / 🕫 peut être exécuté jusqu'à 20 fois pour chaque élément.                                                                                                    |
|                       |                        | Permet de déplacer ou modifier des listes créées pour chaque page.                                                                                                    |
|                       | 8 <u>4</u>             | Permet de créer un calque pour écrire ou dessiner sur l'écran. Il peut aussi être enregistré dans l'image capturée.                                                                                                    |
|                       | 9                      | Utilisez mini-tableau pour prendre des notes ou dessiner sur un calque séparé au-<br>dessus de la visionneuse ou de l'écran source.                                                                                                  |
|                       | 10 Q                   | Appuyez pour effectuer une recherche sur Internet.                                                                                                    |
|                       | 0                      | Permet de gérer et modifier les listes et les réglages.                                                                                                    |
|                       | <b>2</b> ×             | Permet de quitter la liste actuelle et de créer une nouvelle liste.                                                                                                    |
|                       | Ligne de saut de page  | Voir les lignes de page.                                                                                                    |
|                       |                        | Permet de faire défiler les pages.                                                                                                    |
|                       | (5) Défilement latéral | Faire défiler la zone noire pour déplacer les pages.                                                                                                    |

## Dessin

Vous pouvez utiliser le stylet fourni en toute liberté pour écrire tout ce que vous voulez.

- Embout fin (A) : Mode stylo
- Embout épais (B) : Mode marqueur

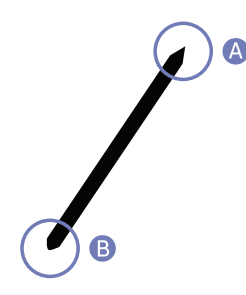

## Suppression

Vous pouvez utiliser vos doigts ou votre paume pour effacer ce que vous écrivez.

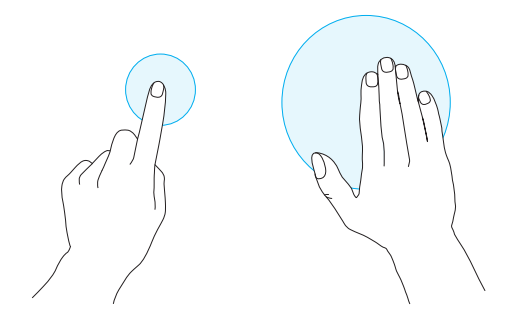

## Modification de l'épaisseur et de la couleur du stylet

Pour modifier la couleur et l'épaisseur du stylet, touchez l'écran avec le stylet et maintenez quelques instants.

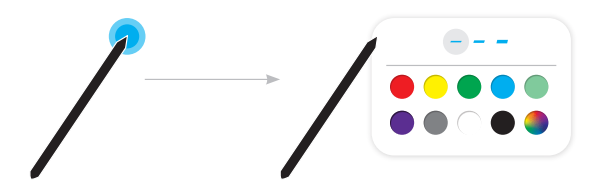

## **MODE PINCEAU**

Éléments d'écran

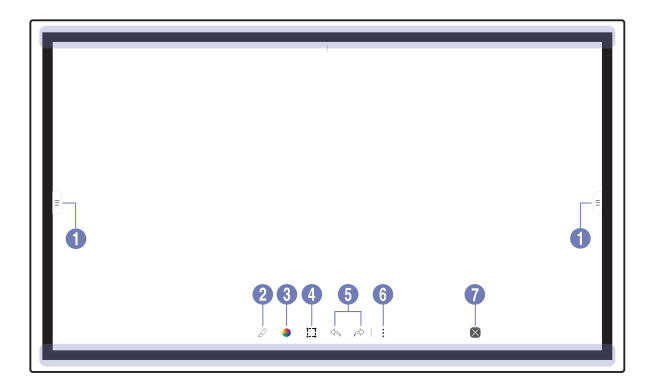

| Touches                       | Description                                                                                                    |
|-------------------------------|----------------------------------------------------------------------------------------------------|
|                               | Appuyez pour ouvrir la fenêtre IMPORTER/EXPORTER                                                                                                    |
| 1 =                           | • IMPORTER : Visualiser l'écran d'un appareil mobile ou d'un PC connecté au produit,<br>ou importer des données telles que des images à partir d'un lecteur USB ou réseau<br>connecté. |
|                               | • EXPORTER : Partager vos créations de différentes manières.                                                                                                    |
| 2                             | Appuyez pour choisir un mode. Vous pouvez choisir entre le MODE STYLET et le MODE PINCEAU.                                                                                             |
|                               | Appuyez pour ouvrir la Palette. Elle vous permet de choisir la couleur et d'autres options.                                                                                            |
|                               | • 😽 : sécher les couleurs pour arrêter le mélange.                                                                                                    |
|                               | • 🔗 : extraire la couleur du point sélectionné.                                                                                                    |
|                               | • \land : supprimer la zone sélectionnée.                                                                                                    |
| 4                             | Permet de sélectionner et modifier / capturer / envoyer par e-mail / imprimer le contenu<br>du stylet ou du pinceau.                                                                   |
|                               | Annuler ou refaire la dernière action.                                                                                                    |
| 5 512                         | <ul> <li>Si des actions de modification de page, telles que l'ajout, la suppression ou le<br/>déplacement de page sont détectées, &lt;\u00e3 / \u00e7 est réinitialisé.</li> </ul>     |
|                               | 🖉 🖘 / 🖈 peut être exécuté jusqu'à 20 fois pour chaque élément.                                                                                                    |
| 6                             | Permet de gérer et modifier les listes et les réglages.                                                                                                    |
| <b>7</b> ×                    | Permet de quitter la liste actuelle et de créer une nouvelle liste.                                                                                                    |
| Les modificatio (max. 5,0 cm) | ns d'épaisseur en fonction de la zone qui touche l'écran s'appliquent immédiatement.                                                                                                   |

🖉 L'utilisation du pinceau est recommandée.

Le MODE PINCEAU prend uniquement en charge la simple pression.

| Gestio | n des listes            |     | Boutons                                      |
|--------|-------------------------|-----|----------------------------------------------|
|        |                         |     | NOUVEAU                                      |
|        |                         |     | ENREGISTRER                                  |
|        |                         |     | NAVIGATEUR D<br>ROULEAUX                     |
|        |                         |     | FORMATS                                      |
|        |                         |     |                                              |
|        |                         |     | VERROUILLAGE<br>DU ROULEAU /<br>DÉVERROUILLE |
|        | NOUVEAU                 |     |                                              |
|        | ENREGISTRER             |     |                                              |
| Ð      | NAVIGATEUR DE ROULEAUX  |     |                                              |
|        | FORMATS                 |     |                                              |
|        | VERROUILLAGE DU ROULEAU |     | PARAMÈTRES                                   |
|        | PARAMÈTRES              |     |                                              |
|        | PROCÉDURE D'UTILISATION |     | PROCEDURE                                    |
|        | $\checkmark$            | ii) | DUTILISATION                                 |

| Boutons                                       | Description                                                                                                    |
|-----------------------------------------------|----------------------------------------------------------------------------------------------------|
| NOUVEAU                                       | Création d'une nouvelle liste.                                                                                                    |
| ENREGISTRER                                   | Enregistrement de la liste actuelle.                                                                                                    |
| NAVIGATEUR DE<br>ROULEAUX                     | Ouverture, suppression ou exportation des listes enregistrées.                                                                                                    |
| FORMATS                                       | Modifier le format de l'arrière-plan.                                                                                                    |
|                                               | Ce menu est visible uniquement dans le mode MODE STYLET.                                                                                                    |
| VERROUILLAGE<br>DU ROULEAU /<br>DÉVERROUILLER | <ul> <li>VERROUILLAGE DU ROULEAU : Tapez un mot de passe à six chiffres pour verrouiller la liste actuelle.</li> <li>DÉVERDOUILLER : Deur déverreuiller une liste verreuillée appuvez sur le met de passe</li> </ul> |
|                                               | à six chiffres que vous avez défini lors du verrouillage de la liste.                                                                                                    |
|                                               | Une fois déverrouillée, la liste actuelle reste déverrouillée jusqu'à ce qu'elle soit reverrouillée.                                                                                                    |
| PARAMÈTRES                                    | Vous pouvez voir le menu de configuration.                                                                                                    |
| PROCÉDURE<br>D'UTILISATION                    | Vous pouvez afficher les instructions d'utilisation.                                                                                                    |
|                                               |                                                                                                    |

## EXPLORATEUR ROULEAU

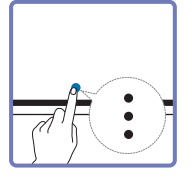

#### → NAVIGATEUR DE ROULEAUX

Ouvrez, parcourez et gérez les rouleaux grâce à l'explorateur Rouleaux.

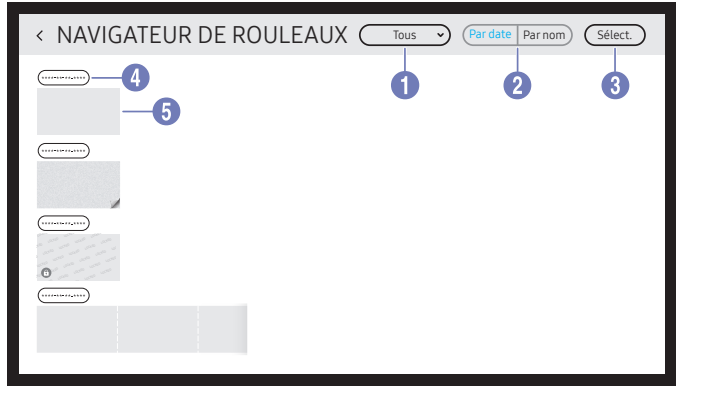

| Pièces |                    | Description                                                                                                    |  |  |
|--------|--------------------|----------------------------------------------------------------------------------------------------|--|--|
| 1 Tous |                    | <ul> <li>Vous pouvez afficher la liste selon le mode de votre choix.</li> <li>Tous / Mode stylet / Mode pinceau</li> </ul>                                                                                                    |  |  |
| 2      | Par date ↔ Par nom | <ul> <li>Permet de définir l'ordre de tri des fichiers.</li> <li>Par date : Les listes sont classées de la plus récente à la plus ancienne. Il s'agit de l'option de tri par défaut.</li> <li>Par nom : Les listes sont classées par ordre alphabétique.</li> </ul> |  |  |
| 3      | Sélect.            | Sélectionnez plusieurs listes à exporter ou à supprimer.                                                                                                    |  |  |
| 4      | Nom du fichier     | Renommez le fichier.                                                                                                    |  |  |
| 5      | Rouleaux           | Recherchez le rouleau souhaité et ouvrez-le.                                                                                                    |  |  |

#### Suppression / Exportation de listes

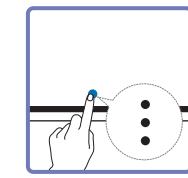

→ NAVIGATEUR DE ROULEAUX → Sélect.

Vous pouvez sélectionner plusieurs listes à exporter ou supprimer.

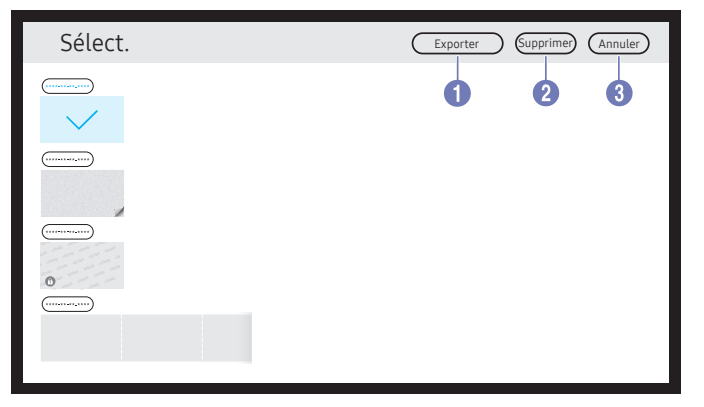

| Pièces |           | Description                                                                                                    |
|--------|-----------|----------------------------------------------------------------------------------------------------|
| 1      | Exporter  | <ul> <li>Partage les listes sélectionnées de la façon souhaitée.</li> <li>E-mail(<sup>(((((((((((((((((((((((((((((((((((</sup></li></ul> |
| 2      | Supprimer | Supprime les listes sélectionnées.                                                                                                    |
| 3      | Annuler   | Désélectionne les listes.                                                                                                    |

## Visionneuse de page

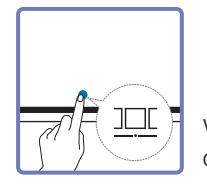

Vous pouvez déplacer ou modifier les listes créées sur chaque page.

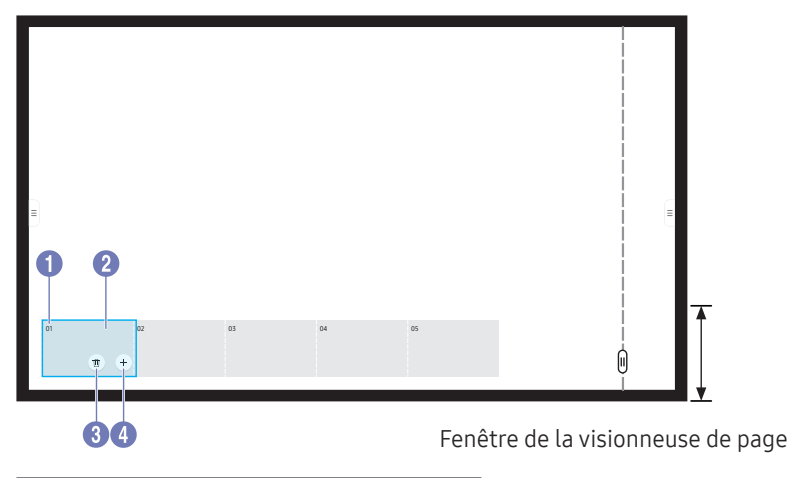

🖉 Ce menu est visible uniquement dans le mode MODE STYLET.

| Piè                                                                                                    | ces            | Description                                                                                                    |
|----------------------------------------------------------------------------------------------------|----------------|----------------------------------------------------------------------------------------------------|
| 1                                                                                                    | Numéro de page | Affiche le numéro de page.                                                                                                    |
| <ul> <li>2 Mise au point</li> <li>Affiche la page que vous êtes en train de visionner.</li> <li>Lorsque vous appuyez sur une page, la mise au point se de</li> </ul> |                | <ul><li>Affiche la page que vous êtes en train de visionner.</li><li>Lorsque vous appuyez sur une page, la mise au point se déplace dessus.</li></ul> |
| 3                                                                                                    | Ū              | Supprime la page ciblée.                                                                                                    |
| 4                                                                                                    | +              | Ajoute une nouvelle page à la position ciblée.<br>Vous pouvez créer jusqu'à 20 pages par liste.                                                       |

🧷 L'image affichée peut varier en fonction du modèle.

## Activer/désactiver la note

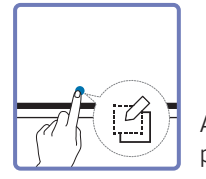

Ajouter une couche sur l'écran pour écrire ou dessiner. Ceci peut être utile pour ajouter une note au contenu à partir d'une source externe.

|     |     |              |  | i  |
|-----|-----|--------------|--|----|
|     |     |              |  | i  |
|     |     |              |  | i  |
|     |     |              |  | 1  |
|     |     |              |  |    |
|     |     |              |  |    |
|     |     |              |  |    |
|     |     |              |  |    |
|     |     |              |  |    |
|     |     |              |  |    |
|     |     |              |  |    |
|     |     |              |  | i  |
|     |     |              |  | Å. |
| P 👩 | N P | $\times$   : |  | U  |
|     |     |              |  |    |

🖉 Ce menu est visible uniquement dans le mode MODE STYLET.

- 1 Appuyez sur 🎒 pour ajouter une nouvelle couche de notes sur l'écran.
- 2 Prenez vos notes sur cette couche.
- 3 Appuyez sur 😰 pour sélectionner une des options suivantes.
- Enregistrer / Ne pas enregistrer / Annuler

## Utilisation des outils de sélection

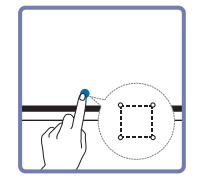

Permet de sélectionner et modifier / capturer / envoyer par e-mail / imprimer le contenu du stylet ou du pinceau. Utilisez 🕞 pour déplacer, pivoter ou redimensionner la sélection.

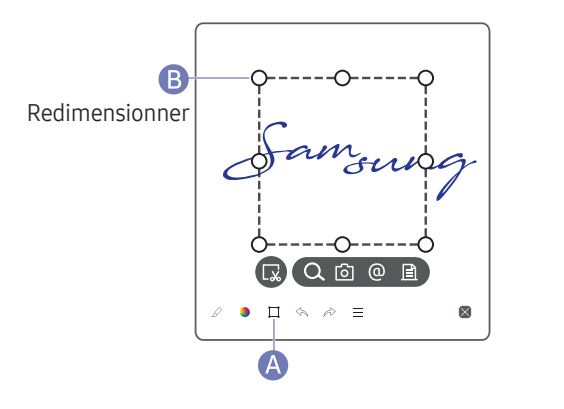

#### Rechercher / capturer / envoyer par e-mail / imprimer

- 1 Appuyez sur A au bas de l'écran. Une boîte de sélection apparaît sur l'écran.
  - 🖉 Déplacez le point B de la boîte de sélection pour ajuster sa taille.
- 2 Sélectionnez la zone et choisissez parmi les options  $\mathbb{Q}$  /  $\mathbb{O}$  /  $\mathbb{Q}$  /  $\mathbb{E}$ .
  - Le produit doit être connecté à un réseau pour utiliser l'option d'envoi par e-mail ou d'impression.
- 🖉 La fonction Rech. n'est disponible que pour l'écriture manuscrite.

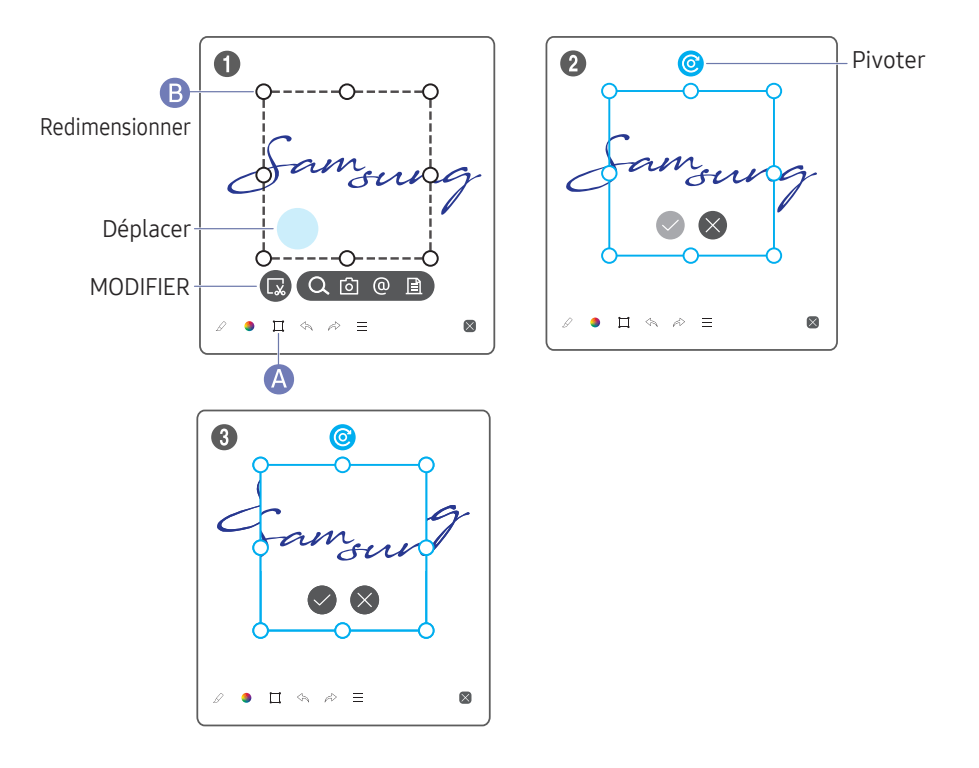

#### Modification du contenu du stylet et du pinceau

- 🖉 Les modifications s'appliquent uniquement au contenu du stylet et du pinceau.
- Appuyez sur (A) au bas de l'écran. Une boîte de sélection apparaît sur l'écran.
   Déplacez le point (B) de la boîte de sélection pour ajuster sa taille.
- 2 Appuyez sur 😱 pour activer la modification de la zone sélectionnée.
- 3 Déplacez, pivotez ou redimensionnez la zone sélectionnée et appuyez sur 📀.
  - ℰ Appuyez sur ⊗ pour annuler les modifications.

# Chapitre 04 IMPORTER

Vous pouvez visualiser l'écran d'un appareil mobile ou d'un PC connecté au produit, ou importer des données telles que des images à partir d'un lecteur USB ou réseau connecté.

 Appuyez = sur le côté gauche ou droit de l'écran pour ouvrir la fenêtre IMPORTER/ EXPORTER Appuyez ensuite sur IMPORTER pour sélectionner l'appareil souhaité.

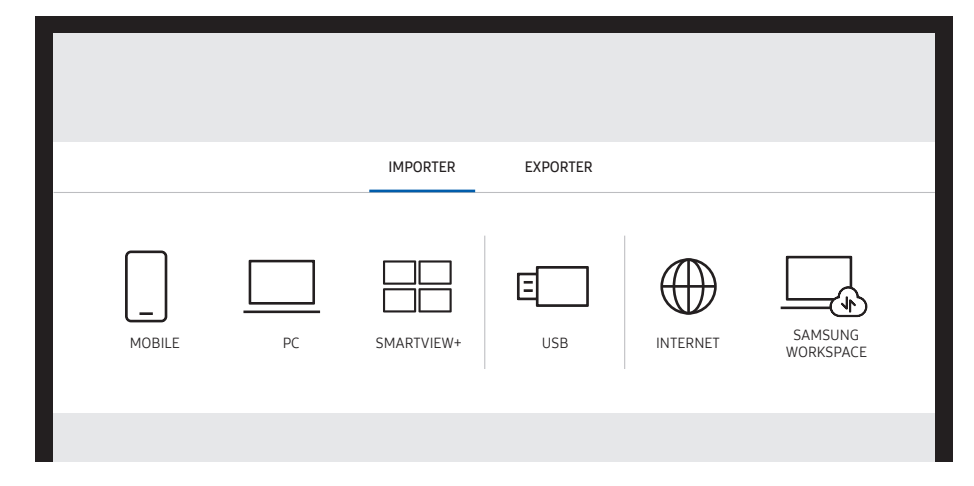

| lcônes      | Description                                                                                                    |
|-------------|----------------------------------------------------------------------------------------------------|
|             | Affiche l'écran depuis un appareil mobile à l'aide de la fonction <b>Smart View</b> ou <b>Screen Mirroring</b> .      |
|             | Affiche l'écran de votre PC à l'aide d'une connexion HDMI, DisplayPort, OPS ou <b>Wireless Display</b> .              |
|             | Vous pouvez afficher l'écran partagé depuis votre PC, téléphone ou tablette.                                          |
| E           | Importe des vidéos, des images, des fichiers natifs FLIP ou des fichiers de document depuis un périphérique USB.      |
|             | Connectez le réseau pour accéder à Internet depuis un produit comme si vous accédiez à Internet depuis un ordinateur. |
|             | Accédez au PC distant et à vos ressources de travail avec cette fonction.                                             |
| Le format i | natif FLIP ( iwh) se réfère aux fichiers directement enregistrés depuis l'appareil et                                 |

- qui ne sont pris en charge que par les appareils FLIP.
- Formats de fichier vidéo pris en charge : avi, mkv, asf, wmv, .mp4, mov, 3gp, vro, mpg, mpeg, ts, tp, trp, flv, vob, svi, m2ts, mts, .webm, .rmvb
- 🖉 Formats de fichiers image pris en charge : JPG, BMP, PNG, MPO
- 🖉 Formats de fichier de document pris en charge : DOC, PPT, PDF, XLS, XLSX

## Connexion à un appareil mobile

#### $\equiv \rightarrow \text{IMPORTER} \rightarrow \text{MOBILE}$

## Connexion via Smart View ou Screen Mirroring

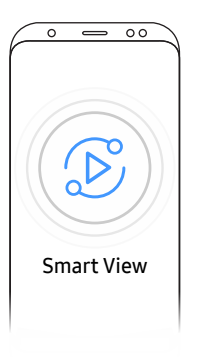

- 1 Effectuez un glissement vers la barre supérieure sur l'écran de l'appareil mobile pour démarrer **Smart View** ou **Screen Mirroring**.
- 2 Sélectionnez ce produit dans la liste des appareils affichés sur l'écran.
  - Le nom initial de l'appareil est [FLIP] Samsung WMA Series.
- 🖉 Vous pouvez contrôler l'appareil mobile depuis l'écran du produit.
- Le contenu HDCP (High-bandwidth Digital Content Protection) n'apparaîtra pas à l'écran si Capture PIP est réglé sur Activé.

## Connexion à un PC

#### $\equiv \rightarrow$ IMPORTER $\rightarrow$ PC

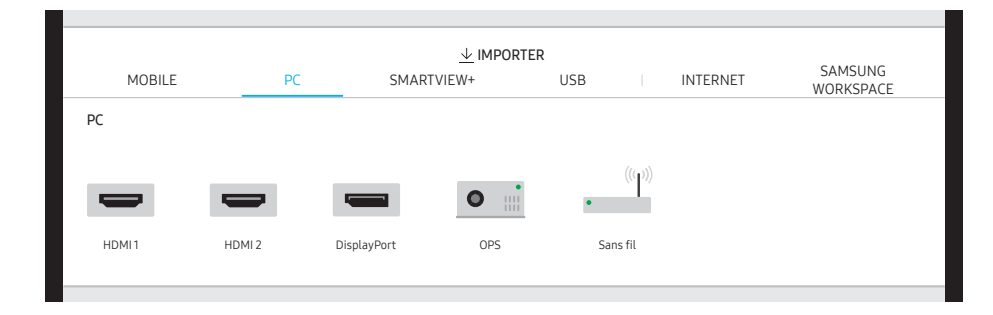

## Connexion à l'aide d'un câble

- 🖉 Les pièces à connecter sont susceptibles de varier en fonction du modèle.
- 1 Connectez le produit au PC à l'aide d'un câble HDMI ou DisplayPort.
  - 🖉 Le contenu HDCP n'apparaîtra pas à l'écran si la Capture PIP est définie sur Activé.
  - Si l'écran est noir, désactivez la Capture PIP. En effet, certaines cartes graphiques peuvent prendre en charge le standard HDCP automatiquement.

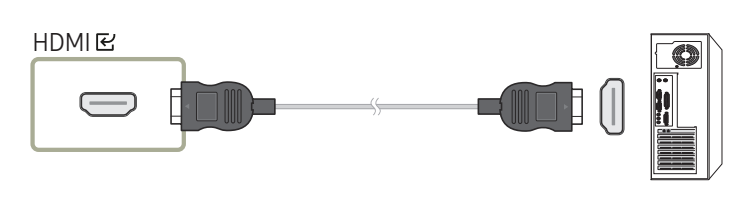

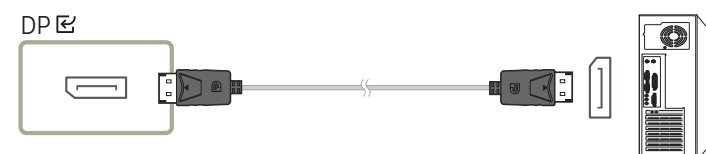

- 2 Sélectionnez ≡ → IMPORTER → PC → HDMI ou DisplayPort depuis l'écran.
- 3 Pour contrôler le PC depuis l'écran du produit, connectez le câble USB fourni au port TOUCH I du produit.
  - S'il est utilisé dans une configuration multi-écrans, assurez-vous d'avoir défini le FLIP comme affichage principal.

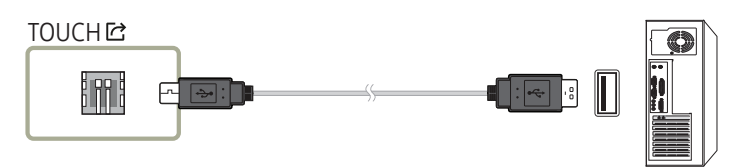

## Connexion à l'aide d'un OPS

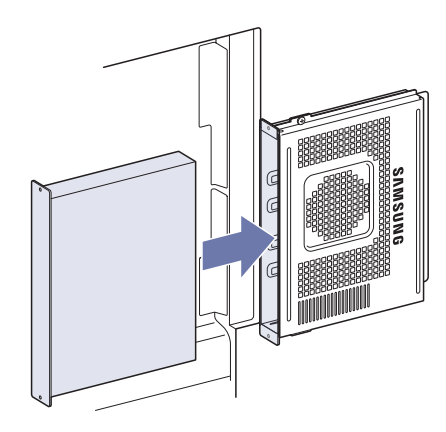

L'écran tactile peut ne pas fonctionner correctement lors des réglages initiaux de l'OPS **Windows**. Connectez une souris et un clavier à l'OPS lors des réglages initiaux.

## Connexion à l'aide de la fonction Wireless Display

Cette fonction est uniquement disponible pour les ordinateurs portables compatibles avec la fonction Wireless Display.

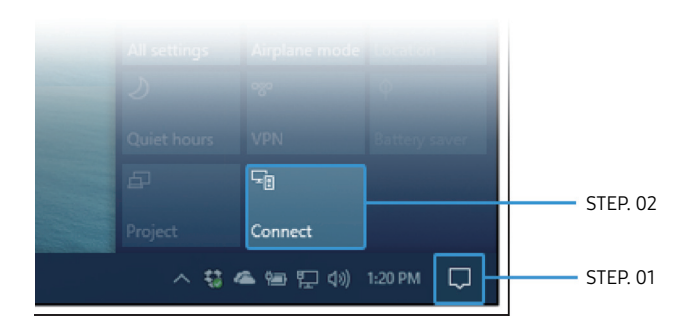

- 1 Sélectionnez **Centre de maintenance** ou **Appareils** dans la zone de notification de la barre de tâches de l'ordinateur portable.
- 2 Cliquez sur **Connecter** ou sur **Projet** et sélectionnez un appareil **[Flip] Samsung WMA Series** pour terminer la connexion.
- 🖉 La procédure de connexion peut varier selon l'ordinateur portable.
- Une fois la connexion Wireless Display établie, vous pouvez contrôler l'écran de l'ordinateur portable à partir de l'écran du produit.
- Cette fonction est prise en charge uniquement par les systèmes d'exploitation Windows 8.1 et Windows 10.

## Connecter avec SMARTVIEW+

#### $\equiv$ $\rightarrow$ IMPORTER $\rightarrow$ SMARTVIEW+

Vous pouvez afficher l'écran partagé depuis votre PC, téléphone ou tablette.

- 1 Sélectionner SMARTVIEW+.
- 2 Une fois que SMARTVIEW+ est lancé, suivez les instructions pour vous connecter avec l'appareil souhaité.
- Le certificat d'installation de l'AC est nécessaire pour le PC client, vous pouvez le télécharger depuis le lien fourni sur la page initiale de SMARTVIEW+.
- Si le format d'image de l'écran de l'appareil client est différent du FLIP, l'appareil du client pourrait diffuser une image rognée. L'image diffusée par l'appareil client peut être rognée avec le Flip puisque celui-ci diffuse l'image en fonction du signal reçu de l'appareil client.
- SMARTVIEW+ est compatibles avec les navigateurs suivants, mais certains pourraient ne pas fonctionner correctement sur certains appareils.
   Chrome / Safari / Edge / Firefox

## Importation depuis un périphérique USB

#### $\equiv \rightarrow \mathsf{IMPORTER} \rightarrow \mathsf{USB}$

| MOBILE     | PC   | $\underline{\checkmark}$ IMPOR | TER<br>USB | INTERNET | SAMSUNG<br>WORKSPACE |
|------------|------|--------------------------------|------------|----------|----------------------|
| ← USB DISK |      |                                |            |          |                      |
|            |      |                                |            |          |                      |
| USB1       | USB2 |                                |            |          |                      |
|            |      |                                |            |          |                      |

Le contenu affiché sur l'écran de votre produit est susceptible de différer de celui représenté ci-dessus.

Connectez un disque dur externe ou un périphérique de stockage USB.

🖉 Importe des vidéos, des images, des fichiers natifs FLIP (.iwb) et des fichiers de document.

## **Connexion à Internet**

#### ∃ → IMPORTER → INTERNET

Connectez le réseau pour accéder à Internet depuis un produit comme si vous accédiez à Internet depuis un ordinateur.

#### Capturez, repositionnez ou visualisez la fenêtre du navigateur en plein écran.

Une page spécifique peut ne pas apparaître ou ne pas fonctionner en raison de problèmes de compatibilité.

## À lire avant d'utiliser la fonction INTERNET

Lisez ces instructions avant d'utiliser la fonction INTERNET.

- Le téléchargement des fichier n'est pas pris en charge.
- Il se peut que la fonction INTERNET ne puisse pas accéder à certains sites, notamment ceux de certaines entreprises.
- Le téléviseur ne prend pas en charge la lecture des vidéos flash.
- Le commerce électronique pour les achats en ligne n'est pas pris en charge.
- ActiveX n'est pas pris en charge.
- Le nombre de polices prises en charge est limité. Il se peut que certains symboles et caractères ne s'affichent pas correctement.
- La réaction aux impulsions de la télécommande et l'affichage à l'écran peuvent être retardés lors du chargement d'une page Web.
- Le téléchargement d'une page Web peut être retardé ou totalement suspendu selon le statut des systèmes concernés.
- La fonction copier/coller n'est pas prise en charge.
- Lors de la rédaction d'un e-mail ou d'un simple message, il se peut que certaines fonctions telles que la taille de police et la sélection de couleur ne soient pas disponibles.
- Le nombre de signets et la taille des fichiers journaux pouvant être sauvegardés sont limités.
- Le nombre de fenêtres pouvant être ouvertes simultanément est limité.
- La vitesse de navigation sur le Web dépend de l'environnement réseau.
- L'ordre d'enregistrement de l'historique de navigation va de l'entrée la plus récente à l'entrée la plus ancienne, les entrées les plus anciennes étant remplacées avant les plus récentes.
- Selon les types de codecs vidéo/audio pris en charge, il est possible que vous ne puissiez pas lire certains fichiers vidéo et audio HTML5.
- Il se peut que certaines sources vidéo provenant de fournisseurs de services de diffusion en continu optimisés pour ordinateur ne soient pas lues correctement sur notre navigateur INTERNET propriétaire.

## **Connexion à SAMSUNG WORKSPACE**

#### $\equiv$ $\rightarrow$ IMPORTER $\rightarrow$ SAMSUNG WORKSPACE

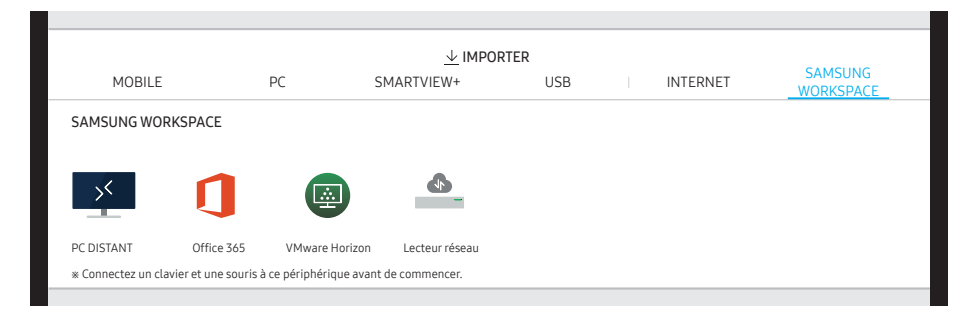

Accédez au PC distant et à vos ressources de travail avec cette fonction.

- PC DISTANT : Cette fonction vous permet de connecter votre produit à un PC distant ou un serveur cloud.
  - Seuls les PC ou les serveurs en cloud fonctionnant sous macOS/Windows 7 Pro ou plus récents sont pris en charge.
- Office 365 : Fournit l'accès aux fonctions Office 365 de Microsoft.
- VMware Horizon : Les clients d'entreprise qui possèdent une infrastructure VMware peuvent accéder à VMware Horizon.
- Lecteur réseau : Connexion du lecteur réseau pour lire des fichiers.
  - Vous pouvez enregistrer un lecteur réseau pendant la connexion au réseau.
     Pour des informations sur la connexion à un réseau, consultez « <u>Connexion à un</u> réseau ».
  - ✓ Vous pouvez enregistrer un compte de lecteur réseau à partir de Connexion → Paramètres avancés → Lecteur réseau → Ajouter un compte.

Pour enregistrer un compte de lecteur réseau, vous devez saisir Adresse, Nom d'util. et Mot de passe.

Pour enregistrer votre compte de lecteur réseau, consultez « <u>Ajouter un compte</u> » pour Lecteur réseau.

Importe des vidéos, des images, des fichiers natifs FLIP (.iwb) et des fichiers de document.

## Fenêtre source

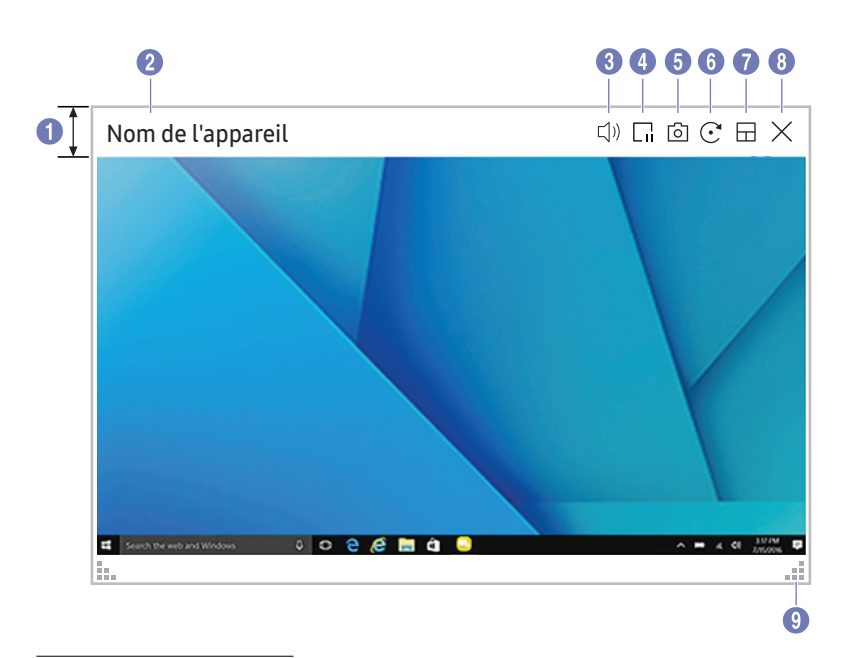

🖉 Les fonctions disponibles sont susceptibles de varier en fonction du réglage PIP.

Lorsque vous connectez un PC ou un appareil mobile au produit, la fenêtre source s'affiche.

| Pièces |                                    | Description                                                                                                    |
|--------|------------------------------------|----------------------------------------------------------------------------------------------------|
| 1      | Barre de menu                      | Permet de faire glisser la fenêtre pour la déplacer vers la position souhaitée.                                                                                                    |
| 2      | Nom de l'appareil /<br>Port source | Affiche le nom de l'appareil connecté ou du port source.                                                                                                    |
| 3      | ()                                 | Permet de régler le volume.                                                                                                    |
| 4      |                                    | Permet d'interrompre l'affichage de l'écran de saisie.                                                                                                    |
| 5      | Ō                                  | Capture la fenêtre source.<br>Ce menu n'est pas disponible si la Capture PIP est définie sur Arrêt.                                                                                                    |
| 6      | C                                  | <ul> <li>Permet de faire pivoter la fenêtre source.</li> <li>Cette fonction est uniquement prise en charge sur la version Android 8.0 Oreo ou sur des appareils mobiles Samsung plus récents.</li> </ul>                                                                                                    |
| 7      |                                    | <ul> <li>Permet de modifier la position de l'écran d'entrée ou de le visualiser en plein écran.</li> <li> </li> <li> <!--</th--></li></ul> |
| 8      | X                                  | Permet de quitter la visionneuse de document.                                                                                                    |
| 9      | :                                  | Permet de régler la taille de la fenêtre source.                                                                                                    |

## Affichage de document

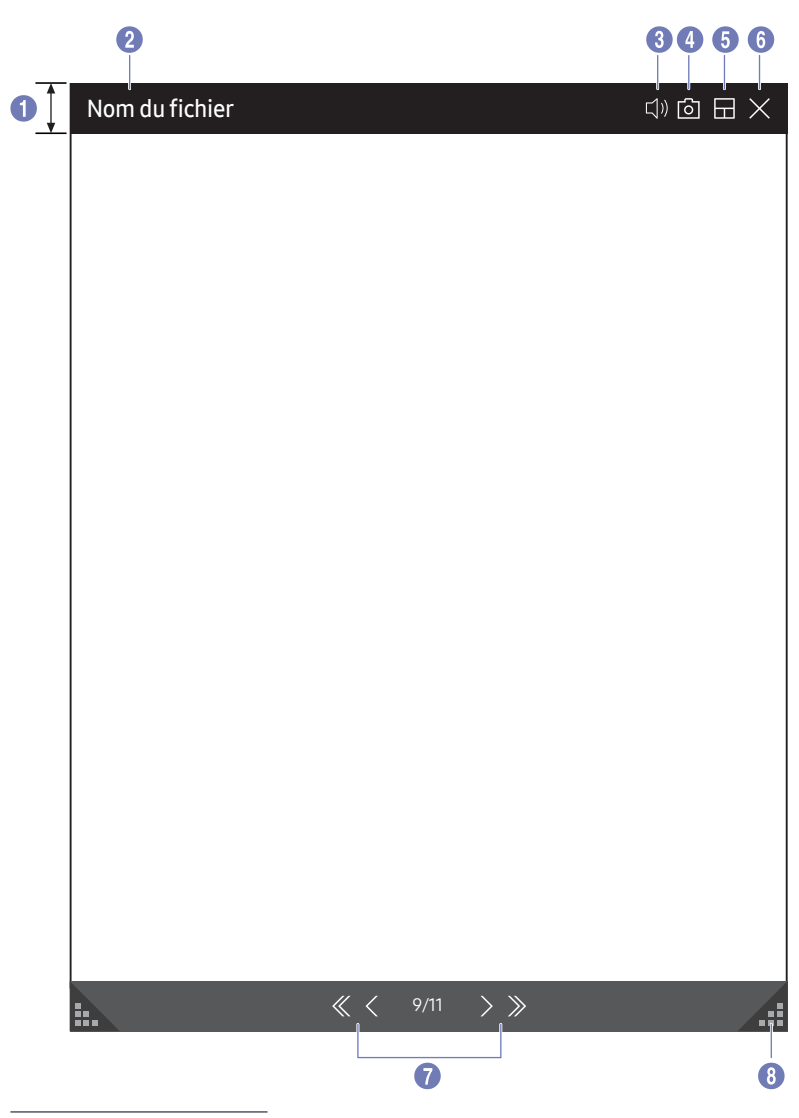

Affiche le fichier de document sélectionné pour l'importation depuis un périphérique USB ou un lecteur réseau. Ø Formats de fichier de document pris en charge : DOC, PPT, PDF, XLS, XLSX

| Pièces |                                                                       | Description                                                                          |
|--------|-----------------------------------------------------------------------|--------------------------------------------------------------------------------------|
| 1      | Barre de menus                                                        | Faire glisser la barre de menu pour déplacer la visionneuse.                         |
| 2      | Nom du fichier                                                        | Nom du fichier en cours de visionnage.                                               |
| 3      | ( <b>1</b> ) )                                                        | Permet de régler le volume.                                                          |
| 4      | ദ്ര                                                                   | Permet d'effectuer une capture d'écran de la visionneuse d'image.                    |
|        |                                                                       | Ce menu n'est pas disponible si la <b>Capture PIP</b> est définie sur <b>Arrêt</b> . |
| ß      |                                                                       | Modifiez la position de l'écran d'entrée ou visualisez-le en plein écran.            |
|        |                                                                       |                                                                                      |
| 6      | ×                                                                     | Fermer la visionneuse de document.                                                   |
| 7      | $\langle\!\!\langle i \!\!\langle i \!\!\rangle i \rangle\!\!\rangle$ | Appuyez sur $\ll$ / $<$ / $>$ / $\gg$ pour passer d'une page à l'autre.              |
| 8      |                                                                       | Permet de régler la taille de la visionneuse.                                        |

<sup>🥒</sup> Les fonctions disponibles sont susceptibles de varier en fonction du réglage PIP.

## Affichage d'image

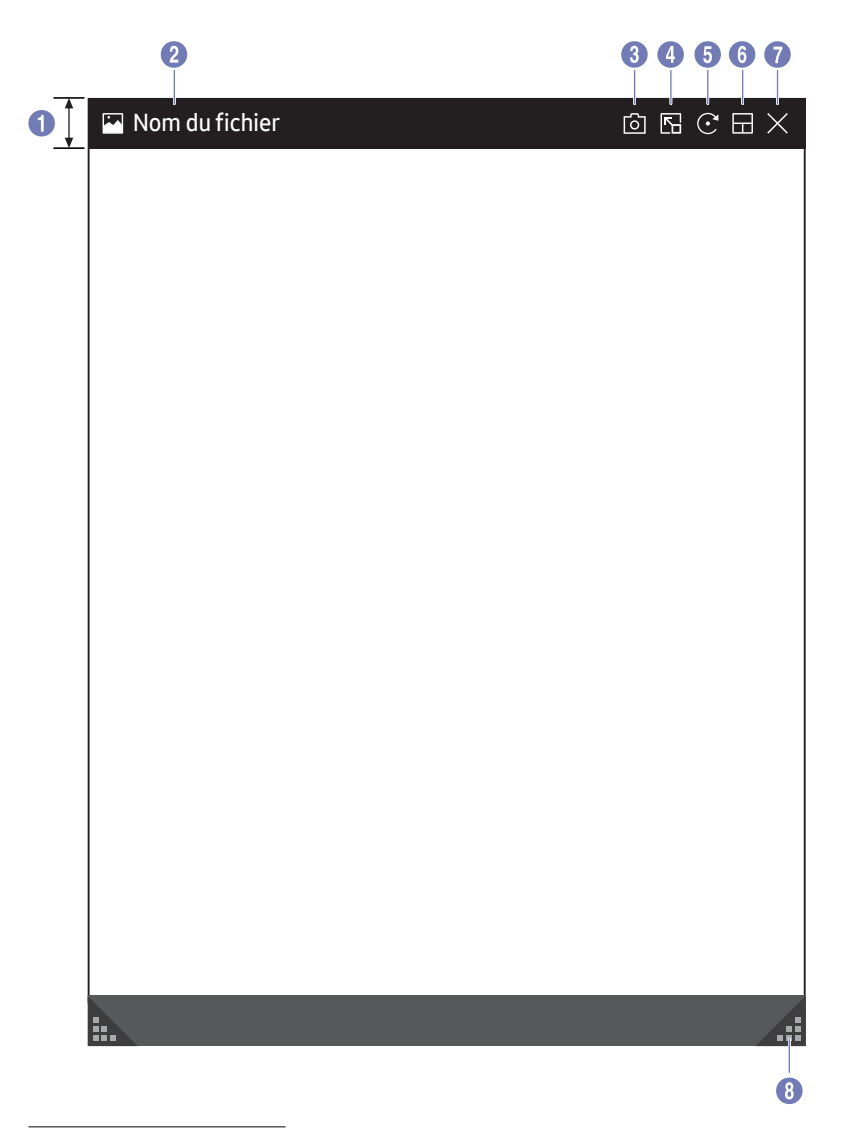

Sélectionnez le fichier à importer depuis un périphérique USB ou un lecteur réseau.

| Pièces |                | Description                                                               |
|--------|----------------|---------------------------------------------------------------------------|
| 1      | Barre de menus | Faire glisser la barre de menu pour déplacer la visionneuse.              |
| 2      | Nom du fichier | Nom du fichier en cours de visionnage.                                    |
| 3      | 6              | Capture l'écran de la visionneuse d'image.                                |
| 4      |                | Appuyer sur <b>F</b> pour coller l'image sur la liste.                    |
| 5      |                | Permet de faire tourner l'image.                                          |
| 6      |                | Modifiez la position de l'écran d'entrée ou visualisez-le en plein écran. |
| 7      | X              | Fermer la visionneuse de document.                                        |
| 8      |                | Permet de régler la taille de la visionneuse.                             |

<sup>🖉</sup> Les fonctions disponibles sont susceptibles de varier en fonction du réglage PIP.

## Visualisation vidéo

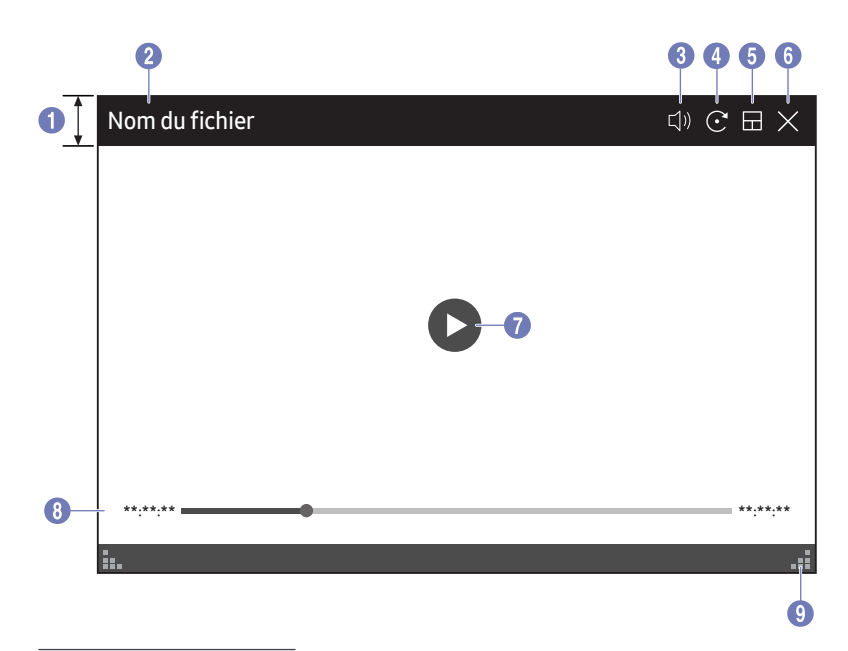

🖉 Les fonctions disponibles sont susceptibles de varier en fonction du réglage PIP.

#### Sélectionnez le fichier vidéo à importer à partir d'un périphérique USB ou réseau et affichez-le.

Formats de fichier vidéo pris en charge : avi, mkv, asf, wmv, .mp4, mov, 3gp, vro, mpg, mpeg, ts, tp, trp, flv, vob, svi, m2ts, mts, .webm, .rmvb

| Piè | ces                                        | Description                                                                         |
|-----|--------------------------------------------|-------------------------------------------------------------------------------------|
| 1   | Barre de menus                             | Faire glisser la barre de menu pour déplacer la visionneuse.                        |
| 2   | Nom du fichier                             | Nom du fichier en cours de visionnage.                                              |
| 3   | (」))                                       | Permet de régler le volume.                                                         |
| 4   | $\bigcirc$                                 | Fait pivoter l'écran vidéo.                                                         |
| 5   |                                            | Modifiez la position de l'écran d'entrée ou visualisez-le en plein écran.           |
| 6   | X                                          | Fermer la visionneuse de document.                                                  |
| 1   |                                            | Lit ou interrompt la vidéo.                                                         |
| 8   | Curseur de lecture et<br>détails temporels | Permet de naviguer dans la vidéo et de visualiser les détails temporels du fichier. |
| 9   |                                            | Permet de régler la taille de la visionneuse.                                       |

# Chapitre 05 EXPORTER

Vous pouvez exporter vos listes créées de différentes manières.

• Appuyez 🖃 sur le côté gauche ou droit de l'écran pour ouvrir la fenêtre IMPORTER/ EXPORTER Appuyez ensuite sur EXPORTER pour sélectionner le menu souhaité.

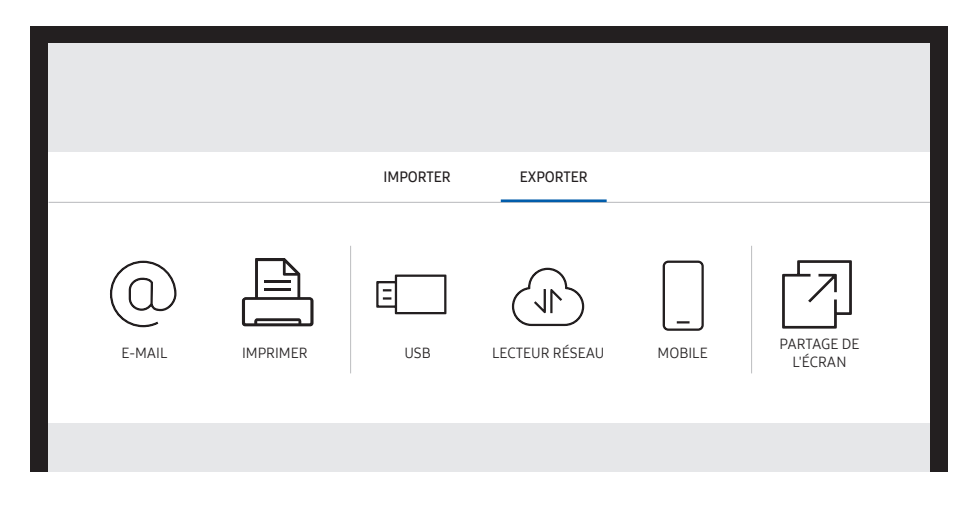

| lcônes | Description                                                                        |
|--------|------------------------------------------------------------------------------------|
|        | Permet d'envoyer vos listes créées par e-mail.                                     |
|        | Permet d'imprimer les listes que vous avez créées.                                 |
|        | Permet d'exporter vos listes créées vers un périphérique USB connecté.             |
|        | Permet d'exporter vos listes créées vers un lecteur réseau enregistré et connecté. |
|        | Permet d'envoyer la liste à un appareil mobile.                                    |
|        | Permet de partager votre écran avec les appareils sélectionnés.                    |

## Envoi d'e-mail

 $\equiv \rightarrow \text{EXPORTER} \rightarrow \text{E-MAIL}$ 

| < E    | -MAIL                                        | Envoyer 3 |
|--------|----------------------------------------------|-----------|
| À À    | : *****@*** *** × +                          | <u>a=</u> |
| 2 Suje | t : [FLIP] Samsung WMA Series ****_**, **:** |           |
| 01     | 02                                           |           |
| 4-0    | 0                                            |           |

Pour envoyer vos listes créées par e-mail, commencez par enregistrer votre compte e-mail.

- ♦ Vous pouvez enregistrer un compte e-mail à partir de  $: \rightarrow$  PARAMÈTRES  $\rightarrow$  Connexion  $\rightarrow$  Paramètres avancés  $\rightarrow$  E-mail.
- Si vous réglez Authentification de l'expéditeur sur Compte personnel dans 
   → PARAMÈTRES → Connexion → Paramètres avancés → E-mail, vous devez authentifier votre compte à chaque fois que vous envoyez un e-mail. Voir ci-dessous.
  - Vous pouvez envoyer des e-mails lorsque Authentification de l'expéditeur est réglé sur Compte personnel pour autant que vous ayez un compte sur ce serveur e-mail (Nom du serveur SMTP et Numéro de port SMTP).
     Notez que l'expéditeur doit fournir l'ID et le mot de passe du compte SMTP, ainsi que l'adresse de l'expéditeur pour chaque e-mail.
  - Si vous réglez Authentification de l'expéditeur sur Compte par défaut, vous pouvez utiliser l'ID et le mot de passe SMTP que vous avez enregistrés sur Compte par défaut pour envoyer des e-mails. (L'adresse de l'expéditeur est généralement identique à l'ID SMTP, à quelques exceptions près selon le serveur SMTP.)
  - Pour obtenir les informations SMTP nécessaires pour enregistrer un serveur e-mail, contactez l'administrateur de votre serveur e-mail.

🖉 Les fichiers enregistrés en tant que fichiers dédiés sont convertis en fichiers PDF et envoyés.

| Pièces     | Description                                                                                                    |  |  |  |  |
|------------|----------------------------------------------------------------------------------------------------|--|--|--|--|
| <b>1</b> A | <ul> <li>Saisissez l'adresse e-mail du destinataire.</li> <li>Appuyez sur ⊕ et tapez le texte à l'aide du clavier virtuel.</li> <li></li></ul> |  |  |  |  |
| 2 Objet    | L'objet de l'e-mail est automatiquement réglé sur le nom de l'appareil et la date actuelle.                                                    |  |  |  |  |
| 3 Envoyer  | Permet d'envoyer l'e-mail.                                                                                                    |  |  |  |  |
| 4 🗸        | Permet de sélectionner les pages à envoyer.                                                                                                    |  |  |  |  |

## Impression

Pour imprimer, vous devez configurer l'impression (Serveur d'impression) et l'horloge (Réglage Horloge).

Pour configurer l'impression (Serveur d'impression), le produit, l'imprimante de votre choix et l'ordinateur doivent être connectés sur le même réseau.

Flip Printing Software doit aussi être installé sur l'ordinateur connecté.

- 🖉 Pour des informations sur la connexion à un réseau, consultez « <u>Connexion à un réseau</u> ».
- Vous pouvez configurer Serveur d'impression dans → PARAMÈTRES → Connexion → Paramètres avancés → Serveur d'impression.
- Vous pouvez régler l'horloge (Réglage Horloge) dans : → PARAMÈTRES → Système → Heure → Réglage Horloge.
- 🖉 Le logiciel Flip Printing Software est disponible sur le site Web
  - http://displaysolutions.samsung.com
  - http://www.samsung.com
- Les appareils qui transfèrent des fichiers, comme les imprimantes virtuelles (PDF, XPS, One note, etc.) ou les fax, ne sont pas pris en charge. Seules les imprimantes qui peuvent réellement imprimer sur papier sont prises en charges.
- 🖉 Concernant la taille du papier d'impression, seul le format A4 est pris en charge.

## Installation du logiciel d'impression Flip

#### Suivez les instructions d'écran pour installer Flip Printing Software.

L'installation dure environ 10 minutes. Cette durée est susceptible de varier selon votre environnement PC.

#### Exigences d'installations sur ordinateur

- Systèmes d'exploitation pris en charge : Windows 7(32/64 bits), Windows 10(32/64 bits), MAC
  - Lorsque vous installez le logiciel, veillez à ce que les mises à jour Windows importantes soient déjà installées. Mettez à jour à la dernière version de Windows avant de commencer la configuration.
  - 🖉 Sur Windows 7, veillez à ce que Service Pack 1 soit déjà installé.

## Configuration de l'imprimante

Après avoir installé **Flip Printing Software**, effectuez les réglages suivants sur le menu d'écran du produit.

#### Configuration automatique

- 1 Sélectionnez le menu  $: \rightarrow PARAMÈTRES \rightarrow Connexion \rightarrow Paramètres avancés.$
- 2 Sélectionnez Serveur d'impression  $\rightarrow$  Connexion au serveur  $\rightarrow$  Automatique.

#### Configuration manuelle

- 1 Sélectionnez le menu  $: \rightarrow$  PARAMÈTRES  $\rightarrow$  Connexion  $\rightarrow$  Paramètres avancés.
- 2 Sélectionnez Serveur d'impression → Connexion au serveur → Manuel, puis saisissez l'adresse IP serveur du PC où Flip Printing Software est installé.

#### $\equiv \rightarrow \text{EXPORTER} \rightarrow \text{IMPRIMER}$

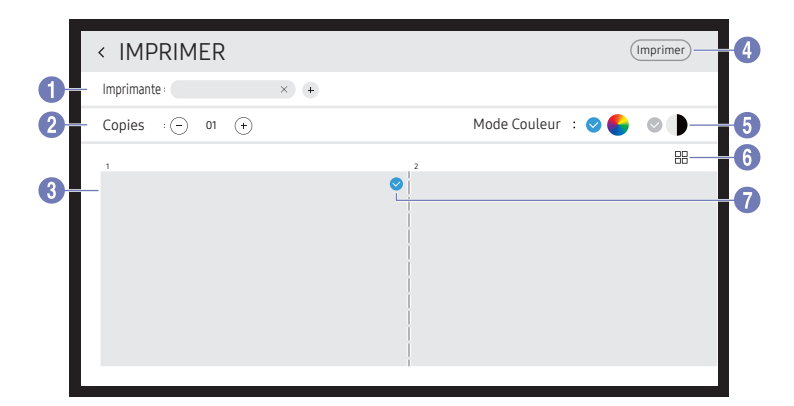

| Piè | ces                              | Description                                                                                                |  |  |  |  |
|-----|----------------------------------|----------------------------------------------------------------------------------------------------|--|--|--|--|
| 1   | Imprimante                       | Affiche une liste des imprimantes connectées. Sélectionnez une imprimante avec laquelle imprimer la liste. |  |  |  |  |
| 2   | Copies                           | Définit le nombre d'impression.                                                                            |  |  |  |  |
| 3   | Fenêtre d'aperçu<br>d'impression | Aperçu de la liste à imprimer.                                                                             |  |  |  |  |
| 4   | Imprimer                         | Démarrez l'impression.                                                                                     |  |  |  |  |
| 5   | Mode Couleur                     | Sélectionne la couleur avec laquelle imprimer la liste.                                                    |  |  |  |  |
| 6   |                                  | Permet de changer le mode de visualisation de page de la liste à imprimer.                                 |  |  |  |  |
| 7   |                                  | Permet de sélectionner les pages à imprimer.                                                               |  |  |  |  |

## Exportation vers un périphérique USB

#### $\equiv \rightarrow \text{EXPORTER} \rightarrow \text{USB}$

| E-MAIL   | IMPRIMER | I | ⊤ E<br>USB | EXPORTER<br>LECTEUR RÉSEAU | MOBILE | PARTAGE DE<br>L'ÉCRAN |
|----------|----------|---|------------|----------------------------|--------|-----------------------|
| USB DISK |          |   |            |                            |        | ENREGISTRER           |
|          |          |   |            |                            |        |                       |
| USB1     | USB2     |   |            |                            |        |                       |
|          |          |   |            |                            |        |                       |

🖉 Le contenu affiché sur l'écran de votre produit est susceptible de différer de celui représenté ci-dessus.

Connectez un disque dur externe ou un périphérique de stockage USB.

🖉 Votre appareil enregistre les fichiers sous deux versions (aux formats IWB et IWB).

## Exportation depuis un lecteur réseau

#### **∃** → EXPORTER → LECTEUR RÉSEAU

| E-MAIL         | IMPF     | RIMER   | ⊤ E<br>USB | EXPORTER<br>LECTEUR RÉSEAU | MOBILE | PARTAGE DE<br>L'ÉCRAN |
|----------------|----------|---------|------------|----------------------------|--------|-----------------------|
| LECTEUR RÉSEAU | J        |         |            |                            |        |                       |
|                |          | +       |            |                            |        |                       |
| NETWORK1       | NETWORK2 | Ajouter |            |                            |        |                       |
|                |          |         |            |                            |        |                       |

#### Connexion du lecteur réseau pour enregistrer des fichiers.

- Vous pouvez enregistrer un lecteur réseau pendant la connexion au réseau.
  Pour des informations sur la connexion à un réseau, consultez « <u>Connexion à un réseau</u> ».
- ✓ Vous pouvez enregistrer un compte de lecteur réseau à partir de → PARAMÈTRES → Connexion → Paramètres avancés → Lecteur réseau → Ajouter un compte.
   Pour enregistrer un compte de lecteur réseau, vous devez saisir Adresse, Nom d'util. et Mot de passe.

Pour enregistrer votre compte de lecteur réseau, consultez « <u>Ajouter un compte</u> » pour Lecteur réseau.

🖉 Votre appareil enregistre les fichiers sous deux versions (aux formats IWB et IWB).

## Envoi à un appareil mobile

#### $\equiv \rightarrow \text{EXPORTER} \rightarrow \text{MOBILE}$

Visualisez l'écran du produit à partir d'un appareil mobile.

Le partage n'est disponible que pour les listes pour le moment.

Téléchargez l'application **Samsung Flip Mobile** sur votre appareil en la recherchant sur Play Store ou Galaxy Store et saisissez les informations suivantes, qui se trouvent sur l'écran du produit.

- Versions prises en charge : Android 7.0 ou version supérieure
- QR code, Nom du Wi-Fi, Mot de passe Wi-Fi, Adresse IP du serveur

## Partage de votre écran

#### $\equiv$ $\rightarrow$ EXPORTER $\rightarrow$ PARTAGE DE L'ECRAN

|       | E-MAIL         | IMPRIMER | ⊤ EXF | ORTER<br>LECTEUR RÉSEAU | MOBILE | I | PARTAGE DE<br>L'ÉCRAN |  |
|-------|----------------|----------|-------|-------------------------|--------|---|-----------------------|--|
| PARTA | AGE DE L'ÉCRAN |          |       |                         |        |   |                       |  |
|       | -              | ((1)))   |       |                         |        |   |                       |  |
| Câb   | ble Sar        | ns fil   |       |                         |        |   |                       |  |
|       |                |          |       |                         |        |   |                       |  |

Permet de partager votre écran avec les appareils sélectionnés.

#### Connexion avec des câbles HDMI

- 1 Utilisez un câble HDMI pour connecter le port SCREEN SHARE à l'écran externe.
- 2 Sélectionnez  $\equiv \rightarrow$  EXPORTER  $\rightarrow$  PARTAGE DE L'ECRAN  $\rightarrow$  Câble depuis l'écran
  - Si le PC est connecté au port HDMI C 2 sur un plateau sans le configurer, l'écran du PC est partagé sur l'unité d'affichage à la place.
- **3** L'écran est partagé sur l'unité d'affichage.
- 🖉 Cette option prend en charge UHD (50 Hz / 60 Hz) et FHD (50 Hz / 60 Hz) uniquement.
  - Certains appareils peuvent ne pas prendre en charge 50 Hz selon l'écran externe connecté.
- L'écran peut clignoter une ou deux fois lors de la première connexion ou lorsqu'il y a un changement de produit WMA ou d'état source.
- Lorsqu'aucun périphérique ne fonctionne, modifiez la résolution de l'écran sur PARTAGE DE L'ECRAN. ( : → PARAMÈTRES → Image → Résolution du partage de l'écran (câblé))
- Si la sortie UHD ou FHD1 n'est pas disponible pour l'appareil externe du fait d'un problème de compatibilité, définissez Résolution du partage de l'écran (câblé) sur FHD2.
- Le **PARTAGE DE L'ECRAN** par câbles HDMI est optimisé pour une connexion directe avec un écran Samsung.

#### Connexion sans fil

Sélectionnez  $\equiv \rightarrow$  EXPORTER  $\rightarrow$  PARTAGE DE L'ECRAN  $\rightarrow$  Sans fil depuis l'écran, puis l'appareil avec l'écran à partager.

- La fonction **PARTAGE DE L'ECRAN** fonctionne mieux lorsque FLIP est utilisé en orientation paysage.
- Les appareils doivent prendre en charge la réception de la Mise en miroir de l'écran pour projeter l'écran partagé à l'aide de la fonction PARTAGE DE L'ÉCRAN.

| Boutons      | Description                                          |
|--------------|------------------------------------------------------|
| Changer pér. | Change les appareils avec lesquels partager l'écran. |
| Déconnexion  | Arrête le partage.                                   |

# Chapitre 06 Menu

: → PARAMÈTRES

## Connexion

| 2e                                        | 3е                                          | Description                                                                                                    |
|-------------------------------------------|---------------------------------------------|----------------------------------------------------------------------------------------------------|
| Réseau                                    |                                             | Configure le réseau de votre périphérique.                                                                                                    |
|                                           | État du réseau                              | Affiche l'état actuel du réseau et d'Internet.                                                                                                    |
|                                           | Ouvrir les paramètres réseau                | Configure les paramètres réseau pour vous connecter à un réseau disponible.                                                                                                    |
|                                           | Réinitialiser le réseau                     | Rétablissez toutes les valeurs par défaut des paramètres réseau.                                                                                                    |
| Gestionnaire de périphériques<br>externes | Gestionnaire du périphériques<br>d'entrée   | <ul> <li>Permet de configurer les claviers à utiliser avec le produit. Vous pouvez ajouter des claviers et configurer leurs paramètres.</li> <li>Liste de périphériques Bluetooth</li> <li>Paramètres clavier</li> <li>Paramètres souris</li> </ul> |
|                                           | Gestionnaire de connexion des périphériques | <ul> <li>Permet aux périphériques de votre réseau, tels que les smartphones et les tablettes, de partager du contenu avec votre produit.</li> <li>Notification d'accès</li> <li>Liste d'appareils</li> </ul>                                        |

| 2e                 | 3e     | Description                                                                                                    |
|--------------------|--------|----------------------------------------------------------------------------------------------------|
| Paramètres avancés | E-mail | <ul> <li>Configure un compte e-mail pour envoyer des e-mails.</li> <li>Nom du serveur SMTP: Adresse du serveur SMTP</li> <li>Numéro de port SMTP: Port du serveur SMTP</li> <li>SSL/TLS : Activez ou désactivez SSL/TLS</li> </ul>     |
|                    |        | <ul> <li>Authentification de l'expéditeur: Choisir le mode d'authentification à utiliser lors de l'envoi d'e-mails         <ul> <li>Compte personnel / Compte par défaut</li> </ul> </li> </ul>                                        |
|                    |        | <ul> <li>Compte par défaut: Compte SMTP par défaut</li> <li>Mot de passe : Mot de passe pour le compte SMTP par défaut</li> <li>E-mail de l'expéditeur : Adresse e-mail de l'expéditeur</li> </ul>                                     |
|                    |        | <ul> <li>Adresse du destinataire: Sélectionner les options pour gérer les contacts après avoir envoyé des e-mails avec succès         <ul> <li>Enregistrement automatique / Ne pas enregistrer / Supprimer tout</li> </ul> </li> </ul> |
|                    |        | <ul> <li>Carnet d'adresses local: Importer des contacts depuis un périphérique USB ou les supprimer.</li> <li>Importer / Supprimer</li> </ul>                                                                                          |
|                    |        | Pour plus d'informations, consultez « <u>Importer les contacts de Carnet d'adresses local</u> ».                                                                                                    |

#### Importer les contacts de Carnet d'adresses local

Pour utiliser FLIP Carnet d'adresses local, commencez par Importer les contacts d'un fichier CVS à l'aide d'un périphérique USB.

1 Utiliser LDAP: Réglez l'option Ne pas utiliser.

( $\equiv$ ) → PARAMÈTRES → Connexion → Paramètres avancés → Saisissez le mot de passe → LDAP → Configurer la connexion LDAP → Utiliser LDAP → Ne pas utiliser

2 Définissez les détails sous le menu E-mail.

(≡) → PARAMÈTRES → Connexion → Paramètres avancés → Saisissez le mot de passe → E-mail

3 Modifiez et enregistrez votre Carnet d'adresses local sur un périphérique USB.

Faites une liste de contacts dans la structure ci-dessous et enregistrez-la dans le répertoire racine sous le nom RecentSearchList.csv.

- Structure RecentSearchList.csv (exemple)

| emailid1@samsung.com | Name1 | Level1 | Team1 | Company1 |
|----------------------|-------|--------|-------|----------|
| emailid2@samsung.com | Name2 | Level2 | Team2 | Company2 |
| emailid3@samsung.com | Name3 | Level3 | Team3 | Company3 |

4 Connectez le périphérique USB à FLIP pour importer des contacts.

(≡) → PARAMÈTRES → Connexion → Paramètres avancés → Saisissez le mot de passe → E-mail → Carnet d'adresses local → Importer

- Le périphérique USB et son contenu peuvent ne pas être détectés correctement si un câble d'extension USB est utilisé. (Les concentrateurs USB ne sont pas pris en charge.)
- 🖉 Ne retirez pas le périphérique USB lors du chargement.
- Si plus de deux périphériques USB sont connectés, il est possible que certains d'entre eux ne soient pas détectés.
- Les périphériques USB qui consomment plus d'énergie doivent être connectés au port USB + (1A) à l'arrière.
- 🖉 Le système de fichiers prend en charge les formats FAT, exFAT, et NTFS.

#### Utilisation des contacts de Carnet d'adresses local

Cette option permet de rechercher et suggérer automatiquement à partir de la liste de contacts lorsque vous sélectionnez un (des) destinataire(s) dans EXPORTER  $\rightarrow$  E-MAIL.

🖉 Pour utiliser cette fonction, complétez les détails des paramètres du menu E-mail.

#### Suppression des contacts de Carnet d'adresses local

(≡) → PARAMÈTRES → Connexion → Paramètres avancés → Saisissez le mot de passe → E-mail → Carnet d'adresses local → Supprimer

| 2e                 | Зе                   | Description                                                                                                    |                                                                                                    |  |
|--------------------|----------------------|----------------------------------------------------------------------------------------------------|----------------------------------------------------------------------------------------------------|--|
| Paramètres avancés | Serveur d'impression | <ul> <li>Configure l'impression (Serveur d'impression) pour utiliser la fo</li> <li>Pour plus d'informations, consultez « Impression ».</li> <li>Connexion au serveur         <ul> <li>Automatique : Permet d'afficher et sélectionner, parmi l<br/>disponibles sur le réseau sur lesquels Flip Printing Softv</li> <li>Manuel: Permet de saisir l'adresse du serveur (IP serveu</li> <li>IP serveur : Permet de saisir l'adresse du serveur (Serveur<br/>Serveur Port : Permet de saisir l'adresse du serveur (Serveur<br/>installé.</li> </ul> </li> </ul>                                                                                                    | nction d'impression.<br>la liste, une des adresses IP du serveur des ordinateurs<br>ware est installé.<br>r) de l'ordinateur sur lequel Flip Printing Software est installé.<br>r) de l'ordinateur sur lequel Flip Printing Software est installé.<br>r Port) de l'ordinateur sur lequel Flip Printing Software est                                                                             |  |
|                    | Lecteur réseau       | <ul> <li>Permet d'ajouter ou modifier des comptes de lecteur réseau. Si la dernière mise à jour de SAMBA du PC.</li> <li>Ajouter un compte: Ajoute de nouveaux comptes de lecteur</li> <li>Les versions SAMBA 2.0 ou plus récentes sont prises en cha installez la dernière mise à jour de SAMBA.</li> <li>Pour enregistrer un compte de lecteur réseau, vous devez sa</li> <li>Adresse : //adresse IP de l'ordinateur/nom de dossier partagé</li> <li>Lorsque vous saisissez une adresse, assurez-vous d'utiliser / au lieu de ₩ et \.<br/>Par exemple, si vous partagez un dossier nommé «sharedfolder» sur un ordinateur dont l'adresse IP est 12.34.56.789, saisissez «//12.34.56.789/ sharedfolder» pour l'adresse.</li> <li>Nom d'util. : Un compte Windows disposant des autorisations d'accès au dossier partagé</li> <li>Lorsque vous saisissez un domaine, assurez-vous d'utiliser ₩ ou \.<br/>Par exemple, DomainName₩WindowsAccount</li> <li>Mot de passe : le mot de passe que vous définissez pour votre compte Windows</li> </ul> | vous ne pouvez pas vous connecter au lecteur réseau, installez<br>réseau. Seul Samba peut être ajouté au lecteur réseau.<br>rges. Si vous ne pouvez vous connecter au lecteur réseau,<br>isir Adresse, Nom d'util. et Mot de passe.<br><u>Ajouter un compte</u><br>Adresse //12.34.56.789/sharedfolder<br>Nom d'util. DomainName\WindowsAccount<br>Mot de passe ********<br>Enregistrer Annuler |  |

| 2e                 | Зе   | Description                                                                                                    |
|--------------------|------|----------------------------------------------------------------------------------------------------|
| Paramètres avancés | LDAP | <ul> <li>Permet de régler la connexion LDAP ou de configurer les requêtes LDAP connectées.</li> <li>Configurer la connexion LDAP<br/>Configurez une nouvelle connexion LDAP.</li> <li>Utiliser LDAP: Utiliser ou non LDAP</li> <li>Importer une valeur de configuration : peut aller chercher les réglages de LDAPConnectionConfig.txt stockés sur USB<br/>(Mot de passe exclu)</li> <li> Pour plus d'informations, consultez « <u>Comment créer un fichier texte pour l'utilisation de LDAP</u> ». Type d'authentification : Kerberos, Anonyme ou Simple selon celui qui est pris en charge par le serveur LDAP </li> </ul>                                            |
|                    |      | <ul> <li>ID util. : DN(Nom distinct) de ID util. qui est utilise dans le serveur LDAP</li> <li>Le format de ID util. est conforme au format DN de LDAP.<br/>Par exemple cn=admin, dc=myldap, dc=com</li> <li>Mot de passe : mot de passe utilisé pour l'authentification du serveur LDAP</li> <li>Adresse serveur : IP ou URL du serveur LDAP</li> <li>Adresse serveur : IP ou URL du serveur LDAP</li> <li>Numéro de port du serveur : numéro de port du serveur LDAP</li> <li>Base DN : Base DN à utiliser pour la recherche dans le DIT(arborescence des informations de répertoire) lors de la connexion LDAP</li> <li>SSL/TLS : Utiliser ou non SSL/TLS</li> </ul> |
|                    |      | <ul> <li>Lorsque SSL/TLS est défini sur Utiliser, la communication des données chiffrées est activée.</li> <li>Utiliser des certificats non fiables : pour permettre ou non l'utilisation de certificats non reconnus.</li> <li>Le menu suivant est activé lorsque vous réglez le type d'authentification sur Kerberos.</li> <li>Domaine Kerberos: Domaine de données Kerberos</li> <li>Hôte KDC: KDC Host URL</li> <li>Port KDC: Numéro de port KDC Host</li> </ul>                                                                                                    |

| 2e                 | 3e                          | Description                                                                                                    |
|--------------------|-----------------------------|----------------------------------------------------------------------------------------------------|
| Paramètres avancés | LDAP                        | <ul> <li>Configuration de la requête LDAP<br/>Définissez la requête pour le LDAP connecté.</li> <li>UID : changez l'utilisateur UID qui est utilisé dans LDAP.</li> <li>E-mail : changez l'E-mail qui est utilisé dans LDAP.</li> <li>Nom : changez le nom d'utilisateur (nom commun) qui est utilisé dans LDAP.</li> <li>Nom : changez le patronyme de l'utilisateur qui est utilisé dans LDAP.</li> <li>Position : Changer le titre qui est utilisé dans LDAP.</li> <li>Nom de l'entreprise : changez le nom d'entreprise qui est utilisé dans LDAP.</li> <li>Département : changez le nom de département qui est utilisé dans LDAP.</li> <li>Département : changez le nom de département qui est utilisé dans LDAP.</li> <li>Utiliser une requête personnalisée : va chercher la requête définie par l'utilisateur depuis LDAPQuery.txt (sensible à la casse) stocké sur l'USB.</li> <li>Pour plus d'informations, consultez « <u>Comment créer un fichier texte pour l'utilisation de LDAP</u> ».</li> <li>Lorsque le mappage ne coïncide pas, le résultat de la recherche n'inclut pas les attributs.</li> </ul> |
|                    | Paramètres réseau serveur   | <ul> <li>Config. connexion réseau du serveur et les fonctions associées.</li> <li>Connexion au serveur : Connectez au serveur MagicInfo.</li> <li>Accès serveur : Autorisez ou refusez l'accès au serveur MagicInfo.</li> <li>Serveur Proxy : Configurez la connexion de votre serveur proxy et les fonctions associées.</li> </ul>                                                                                                    |
|                    | Gestionnaire de certificats | <ul> <li>Permet de gérer les fichiers de certificat sur ce périphérique.</li> <li>Certificat d'application : Permet d'afficher et de gérer les certificats d'application installés sur ce périphérique. Connectez un lecteur flash USB contenant des certificats pour les installer sur ce périphérique.</li> <li>Certificat Wi-Fi: Gérez les certificats installés sur ce périphérique. Connectez un lecteur flash USB pour installer des certificats ou supprimer les certificats installés.</li> </ul>                                                                                                    |

#### Comment créer un fichier texte pour l'utilisation de LDAP

La configuration LDAP consiste essentiellement en de nombreuses phrases longues.

Pendant la configuration LDAP, vous pouvez aller chercher FLIP à l'aide du fichier texte afin d'éviter les fautes de frappe et effectuer un réglage par lot.

- La saisie du nom et contenu de fichier doit être sensible à la casse pour assurer un fonctionnement correct.
- Format de LDAPConnectionConfig.txt

(1) Exemple de fichier texte

User ID=cn=Manager, dc=example, dc=com

Server Address=123.456.789.012

Server Port Number=12345

Base DN=dc=samsung, dc=example, dc=com

SSL/TLS=Don't Use

Use Untrusted Certificates=Don't Use

Authentication Type=Basic

Kerberos Realm=MYLDAP.COM

KDC Host=krb1.myldap.com

KDC Port=88

- (2)Attribution de valeurs (VAL) à chaque touche
  - User ID: entrez User ID.
  - Server Address: entrez IP ou URL du serveur LDAP.
- Server Port Number: entrez Port du serveur LDAP.
- SSL/TLS: entrez Use ou Don't Use.

Use Untrusted Certificates : entrez Use ou Don't Use.

- Authentication Type: entrez Basic ou Anonymous.
- Les trois éléments suivants seront ajoutés si vous sélectionnez le type de vérification Kerberos.

Kerberos Realm: Remplissez le champ Kerberos (Exemple : MYLDAP.LDAP)

KDC Host: Saisissez le KDC Host URL (Exemple : krb1.myldap.com)

KDC Port: Saisissez le KDC Host Port (Exemple : 88)

 Si vous choisissez d'utiliser le type de vérification Kerberos, utilisez le Kerberos User ID original pour un User ID au lieu du User ID au format DN(Distinguished Name). (Exemple : Mirko) • Format de LDAPQuery.txt

(1) Exemple de fichier texte

UID=uid

Email=mail

Name=cn

Last Name=sn

Position=title

Company Name=o

Department=departmentNumber

Query=(|(mail=\*<A>\*)(cn=\*<A>\*))

(2) Attribution de valeurs (VAL) à chaque touche

1) Partie mappage (toutes les rangées sauf la dernière)

- Inclut toutes les rangées sauf la dernière, dans l'ordre suivant : UID, E-mail, Nom, Nom, Position, Nom de l'entreprise, et Département.
- Les valeurs sont mappées de la façon suivante.
- À gauche de la syntaxe "=" se trouve le nom indiqué dans le menu Configuration de la requête LDAP (également à gauche) et qui est mappé aux valeurs qui se trouvent à droite de "=" (les attributs actuels du Serveur LDAP).
- Vous pouvez choisir les attributs pour modifier les valeurs. Par exemple, vous pouvez modifier les valeurs du côté droit sans avoir à modifier les valeurs du côté gauche.

2) Partie Query

- <A> correspond au Keyword utilisé pour une Search.
- La syntaxe pour la Use Custom Query est conforme à la règle LDAP Query excluant <A>.

Par exemple, lorsque <A> est inclus dans l'attribut mail ou cn, vous pouvez le créer comme suit.

Query=(|(mail=\*<A>\*)(cn=\*<A>\*))

## Système

| 2e                   | 3е                          | Description                                                                                                    |
|----------------------|-----------------------------|----------------------------------------------------------------------------------------------------|
| Langue               |                             | Modifie les paramètres de la langue (Langue).                                                                                          |
| Rouleaux             | Enregistrement automatique  | Sauvegarde automatique de toutes les données.                                                                                          |
|                      | Supprimertout               | Supprime toutes les données du périphérique, y compris les données verrouillées.                                                       |
|                      | Période pour tout supprimer | Configurez un intervalle de réinitialisation auquel toutes les données de l'espace de stockage seront supprimées régulièrement.        |
| Heure                |                             | Configurez plusieurs paramètres relatifs à l'heure.                                                                                    |
|                      | Réglage Horloge             | Règle la date et l'heure actuelles.                                                                                                    |
|                      | Heure d'été                 | Règle l'horloge sur l'heure d'été.                                                                                                    |
|                      |                             | Les options Date de début, Date de fin et Décalage horaire sont activées uniquement si la fonction Heure d'été est définie sur Activé. |
| Modifier PIN         | 1                           | Modifiez votre code PIN à 6 chiffres.                                                                                                  |
|                      |                             | 🖉 Le code PIN par défaut est 000000.                                                                                                   |
|                      |                             | 🖉 Modifiez le PIN pour assurer la sécurité de votre appareil.                                                                          |
| Nom du périphérique  |                             | Permet de saisir le nom du périphérique.                                                                                               |
|                      |                             | Vous pouvez trouver ce nom sur le périphérique qui est utilisé sur le réseau.                                                          |
| Appuyer pour activer |                             | Activation ou désactivation de Tap to Turn On. Permet d'activer l'écran en appuyant une fois.                                          |

| 2e         | Зе | Description                                                                                                    |
|------------|----|----------------------------------------------------------------------------------------------------|
| Sortie son |    | <ul> <li>Sélectionnez les hautparleurs pour la diffusion du son.</li> <li>Haut parleur Flip / Sortie audio / Partage de l'écran (câblé)</li> </ul>              |
| Retour son |    | <ul> <li>Définissez le volume du retour sonore pour certaines options (capturer, fusionner avec la liste, etc.)</li> <li>Arrêt / Bas / Moyen / Élevé</li> </ul> |

| 2e                 | Зе                                                   | Description                                                                                                    |
|--------------------|------------------------------------------------------|----------------------------------------------------------------------------------------------------|
| Paramètres avancés |                                                      | Permet de configurer les paramètres avancés comprenant Verrou USB et Verrouillage réseau.                                                                                                    |
|                    |                                                      | Saisissez votre code PIN à 6 chiffres. Le code PIN par défaut est « 000000 ».                                                                                                    |
|                    |                                                      | 🖉 Si vous souhaitez modifier votre code PIN, utilisez la fonction Modifier PIN.                                                                                                    |
|                    |                                                      | 🖉 Modifiez le PIN pour assurer la sécurité de votre appareil.                                                                                                    |
|                    | Ecran de veille                                      | Permet de configurer l'économiseur d'écran. L'image sélectionnée peut être utilisée en tant qu'économiseur d'écran personnalisé.                                                                                                    |
|                    | Verr. commandes tactiles                             | Exécute Verr. commandes tactiles.                                                                                                    |
|                    |                                                      | Maintenez le doigt légèrement appuyé sur l'écran pour désactiver Verr. commandes tactiles.                                                                                                    |
|                    | Verrou USB                                           | Configure un périphérique Verrou USB. Après la configuration, le périphérique sera redémarré pour appliquer les paramètres.                                                                                                    |
|                    |                                                      | Arrêt / Lecture seule / Tout activé                                                                                                    |
|                    | Verrouillage réseau                                  | Configure un périphérique Verrouillage réseau.                                                                                                    |
|                    | Verrouillage de la<br>surveillance d'écran           | Empêcher les images d'écran d'être surveillée par le serveur MagicINFO.                                                                                                    |
|                    | Hors ten. auto                                       | Permet de choisir la durée d'affichage avant arrêt lorsqu'aucune interaction de l'utilisateur n'est détectée.                                                                                                    |
|                    | Activation module PC                                 | S'allume ou s'éteint pour se synchroniser avec l'alimentation de l'OPS lorsque l'appareil est allumé ou éteint.                                                                                                    |
|                    |                                                      | • Activation sync.: Lorsque le mode de retournement est activé, le module PC est également activé automatiquement.                                                                                                    |
|                    |                                                      | • Désactivation sync.: Lorsque le mode de retournement est désactivé, le module PC est également désactivé automatiquement.                                                                                                    |
|                    | Mise hors tension si aucun signal/aucune interaction | Économisez de l'énergie en éteignant le périphérique lorsqu'aucune source n'émet un signal ou une interaction par touche.                                                                                                    |
|                    | Réglage de l'alimentation à distance                 | Activation ou désactivation du Réglage de l'alimentation à distance. Lorsque cette fonction est activée, la connexion réseau est maintenue lorsque le produit est éteint.                                                                                                    |
|                    | Paramètres de gestion à distance                     | <ul> <li>Configurez ce paramètre pour vous connecter au Flip et le contrôler à distance depuis d'autres appareils.</li> <li>Gestion à distance : Permet de limiter l'accès d'autres appareils au produit par le biais du réseau.</li> <li>ID du périphérique : Permet de définir un identifiant unique.</li> <li>Câble de connexion au PC : Permet de sélectionner le type de câble à utiliser pour connecter l'écran au PC.</li> <li>Protocole sécurisé : Permet de sécuriser le protocole entre ce produit et d'autres appareils.</li> </ul> |

| 2e                 | Зе                                              | Description                                                                                                    |
|--------------------|-------------------------------------------------|----------------------------------------------------------------------------------------------------|
| Paramètres avancés | Capture PIP                                     | Allumez ou éteignez la capture PIP.<br><i>L</i> e contenu HDCP n'apparaîtra pas à l'écran si Capture PIP est réglé sur Activé.                                                                                                    |
|                    | Définir la source après la mise<br>sous tension | Permet de régler la source par défaut à la mise sous tension. Lorsque ce paramètre est configuré, la liste ou la source est activée<br>à la mise sous tension.                                                                                                    |
|                    | Changement source auto                          | Permet de régler Changement source auto. En activant cette fonction, les sources nouvellement connectées s'affichent automatiquement.                                                                                                    |
|                    | Taille de l'écran par défaut pour<br>PIP        | Définissez la taille de l'écran par défaut pour PIP. <ul> <li>Plein écran / Écran partiel</li> </ul>                                                                                                    |
|                    | Modifier Samsung Workspace                      | Vous permet d'ajouter vos adresses favorites dans Samsung Workspace.                                                                                                    |
|                    | Cloner le produit                               | Exportez les réglages de l'appareil ou importez-les d'autres appareils.                                                                                                    |
|                    | Paramètres du lanceur d'URL                     | <ul> <li>Paramétrer le lancement de l'URL.</li> <li>Installer l'application Web : Permet d'installer l'application Web en saisissant une adresse.</li> <li>Installer à partir du périphérique USB: Installer l'application Web à partir du périphérique de stockage USB.</li> <li>Désinst.: Éliminer l'application Web installée.</li> <li>Paramètre d'expiration: Définir la période d'inactivité pour la connexion à l'URL.</li> <li>Mode Développeur: Permet de régler le mode Développeur.</li> </ul> |
|                    | Diagnostic automatique                          | <ul> <li>Permet d'effectuer des diagnostics automatiques du serveur e-mail, LDAP ou d'impression.</li> <li>Vous pouvez exporter sur un périphérique USB connecté au produit un rapport d'auto-diagnostic détaillé comprenant des informations sur les serveurs e-mails, LDAP ou d'impression ainsi que d'autres informations.</li> </ul>                                                                                                    |
|                    | Démarrer la configuration                       | Effectuez les étapes de configuration initiale comme lors de votre première utilisation de ce produit.                                                                                                    |

## Image

| 2e                                                                                                    | Зе | Description                                                                                                    |                                                                                                    |                                      |                                        |                                                    |                                                     |
|----------------------------------------------------------------------------------------------------|----|----------------------------------------------------------------------------------------------------|----------------------------------------------------------------------------------------------------|--------------------------------------|----------------------------------------|----------------------------------------------------|-----------------------------------------------------|
| Rétroéclairage                                                                                           |    | Règle la luminosité du rétroéclairage selon vos préférences. La valeur 100 correspond au plus grand niveau de luminosité. |                                                                                                    |                                      |                                        |                                                    |                                                     |
| Temp. Coul.                                                                                              |    | Règle la température de<br>(Plage : 2800K - 1600)                                                                         | Règle la température de couleur. La valeur et la température augmentent simultanément, de sorte que le ratio de la couleur bleue augmente.<br>(Plage : 2800K - 16000K) |                                      |                                        |                                                    |                                                     |
| Balance blancsRégl. Rouge / Régl. vert / Régl. bleu / Aj.<br>Rouge / Aj. Vert / Aj. Bleu / Réinitialiser |    | Réglez la température                                                                                                    | e de couleur de l'image afin que les élém                                                                                                    | ents blancs sem                      | blent plus lumin                       | ieux.                                              |                                                     |
| Signal d'entrée - Étend                                                                                  | re | Étend la plage de sign                                                                                                    | nal d'entrée pour les connexions HDMI.                                                                                                    |                                      |                                        |                                                    |                                                     |
|                                                                                                    |    | Prend en charge d<br>Prend en charge d                                                                                    | es résolutions jusqu'à 3840 x 2160 à 60<br>les résolutions jusqu'à 3840 x 2160 à 30                                                                                    | Hz avec l'expans<br>Hz avec l'expans | ion Signal d'entr<br>ion Signal d'entr | <b>ée - Étendre</b> rég<br><b>ée - Étendre</b> rég | glée sur <b>Activé</b> .<br>glée sur <b>Arrêt</b> . |
|                                                                                                    |    | Résolutions pri                                                                                                    | ses en charge pour les signa                                                                                                    | ux d'entrée                          | UHD                                    |                                                    |                                                     |
|                                                                                                    |    | Vérifiez les résolution<br>• Résolution : 3840<br>Si Signal d'entrée - Ét                                                 | s prises en charge pour les signaux d'ent<br>x 2160p, 4096 x 2160p<br><mark>endre</mark> est défini sur <mark>Arrêt</mark>                                             | trée UHD.                            |                                        |                                                    |                                                     |
|                                                                                                    |    | Fréquence d'images<br>(i/s)                                                                                               | Profondeur des couleurs /<br>Échantillonnage de la chrominance                                                                                                    | RVB 4:4:4                            | YCbCr 4:4:4                            | YCbCr 4:2:2                                        | YCbCr 4:2:0                                         |
|                                                                                                    |    | 50 / 60                                                                                                    | 8 bits                                                                                                    | -                                    | -                                      | -                                                  | 0                                                   |
|                                                                                                    |    | Si Signal d'entrée - Ét                                                                                                   | endre est défini sur Activé                                                                                                    |                                      |                                        |                                                    |                                                     |
|                                                                                                    |    | Fréquence d'images<br>(i/s)                                                                                               | Profondeur des couleurs /<br>Échantillonnage de la chrominance                                                                                                    | RVB 4:4:4                            | YCbCr 4:4:4                            | YCbCr 4:2:2                                        | YCbCr 4:2:0                                         |
|                                                                                                    |    | 50 / 60                                                                                                    | 8 bits                                                                                                    | 0                                    | 0                                      | 0                                                  | 0                                                   |
|                                                                                                    |    |                                                                                                    | 10 bits                                                                                                    | -                                    | -                                      | 0                                                  | 0                                                   |
|                                                                                                    |    |                                                                                                    | 12 bits                                                                                                    | -                                    | -                                      | 0                                                  | 0                                                   |

| 2e                                       | 3e | Description                                                                                                    |  |
|------------------------------------------|----|----------------------------------------------------------------------------------------------------|--|
| Niv. noir HDMI                           |    | <ul> <li>Règle le niveau de noir pour optimiser la luminosité et le contraste de l'image HDMI.</li> <li>Cette fonction est seulement disponible lorsque le produit est connecté à un PC via un câble HDMI et que la fenêtre source est activée.</li> </ul> |  |
| Résolution du partage de l'écran (câblé) |    | <ul> <li>Permet de régler la résolution lorsque vous partagez l'écran (filaire).</li> <li>Automatique / UHD / FHD1 / FHD2</li> </ul>                                                                                                    |  |
| Réinit. param. img                       |    | Restaure tous les paramètres d'image aux réglages d'usine par défaut.                                                                                                    |  |

## Assistance

| 2e                      | Зе                       | Description                                                                                                    |  |  |  |
|-------------------------|--------------------------|----------------------------------------------------------------------------------------------------|--|--|--|
| Mise à jour du logiciel |                          | Met à jour le logiciel installé sur votre produit.                                                                                                    |  |  |  |
|                         | Mettre à jour maintenant | <ul> <li>Met à jour le logiciel en téléchargeant les fichiers de mise à jour.</li> <li>Mise à jour en ligne <ul> <li>Nécessite une connexion Internet.</li> <li>Mise à jour avec un périphérique USB</li> <li>Après avoir téléchargé le fichier de mise à jour à partir du site Web de Samsung et l'avoir stocké sur un périphérique USB, connectez le périphérique USB au produit à mettre à jour.</li> <li>Assurez-vous d'avoir enregistré le fichier de mise à jour dans un dossier de premier niveau.</li> </ul> </li> <li>Version actuelle : il s'agit de la version de logiciel déjà installée sur le produit.</li> </ul> |  |  |  |
|                         | Mise à jour auto         | Démarrez automatiquement les mises à jour logicielles une fois votre périphérique éteint.                                                                                                    |  |  |  |
| Contacter Samsung       |                          | Informations de contact pour obtenir une assistance pour votre produit.<br>Accédez à Contacter Samsung et recherchez le Code du modèle et la Version du logiciel du produit.                                                                                                    |  |  |  |
| Réinitial. tout         |                          | Initialise tous les éléments dans l'ensemble du menu.                                                                                                    |  |  |  |

# Chapitre 07 Guide de dépannage

## Problèmes et solutions

Testez votre produit comme suit avant d'appeler le Centre de service clientèle Samsung. Si le problème persiste, contactez le service clientèle.

| Problème (HDMI) de fenêtre source                                                                                  |                                                                                                    |  |  |  |
|----------------------------------------------------------------------------------------------------|----------------------------------------------------------------------------------------------------|--|--|--|
| Des espaces vides apparaissent sur les quatre côtés de<br>l'écran lorsqu'un câble HDMI est branché au produit et à | Les espaces blancs visibles sur l'écran ne sont pas liés au produit.                                                                                                    |  |  |  |
| l'ordinateur.                                                                                                    | Ils sont provoqués par l'ordinateur ou la carte graphique. Pour résoudre le problème, réglez la<br>taille de l'écran dans les paramètres HDMI de la carte graphique.                          |  |  |  |
|                                                                                                    | Si le menu relatif aux paramètres de la carte graphique n'inclut pas d'option permettant de régler la taille de l'écran, effectuez une mise à niveau du pilote de la carte graphique.         |  |  |  |
|                                                                                                    | (Pour plus d'informations sur le réglage de l'écran, contactez le fabricant de la carte graphique<br>ou de l'ordinateur.)                                                                     |  |  |  |
| Les images affichées à l'écran sont déformées.                                                                     | Vérifiez le câble connecté. La compatibilité n'est pas garantie si vous utilisez un câble qui n'a pas été fourni par Samsung.                                                                 |  |  |  |
| L'image n'est pas nette.                                                                                           | Réglez la résolution et la fréquence selon le niveau recommandé.                                                                                                    |  |  |  |
| L'image à l'écran est instable et tremble.                                                                         | Vérifiez que la résolution et la fréquence de l'ordinateur et de la carte graphique sont définies<br>sur des valeurs compatibles avec l'appareil. Ensuite, changez les réglages de l'écran si |  |  |  |
| Des ombres ou des images fantômes restent affichées sur<br>l'écran.                                                | nécessaire en vous reportant aux « Modes de programmation des préréglages ».                                                                                                    |  |  |  |

| Problème (HDMI) de fenêtre source                     |                                                                                                    |  |  |  |
|-------------------------------------------------------|----------------------------------------------------------------------------------------------------|--|--|--|
| Le blanc ne l'est pas vraiment.                       | Accédez à Image et ajustez les paramètres Balance blancs.                                                                                                    |  |  |  |
| Le produit se met automatiquement hors tension.       | Assurez-vous que le câble d'alimentation est correctement connecté à la sortie du produit et branché à la prise d'alimentation.                                                                                             |  |  |  |
| L'affichage à l'écran ne semble pas normal.           | Un contenu vidéo crypté peut causer un mauvais affichage des scènes d'objets qui se déplacent rapidement, comme dans une vidéo d'événements sportifs ou d'action.                                                           |  |  |  |
|                                                       | Un faible signal ou une qualité d'image médiocre peut être la cause d'un mauvais affichage.<br>Cela ne signifie pas que le produit est défectueux.                                                                          |  |  |  |
|                                                       | Un appareil mobile dans un rayon d'un mètre de distance peut être la cause de parasites sur<br>les produits analogiques et numériques.                                                                                      |  |  |  |
| La luminosité et la couleur ne semblent pas normales. | Depuis le menu, sélectionnez ∶ → PARAMÈTRES → Assistance → Réinitial. tout pour essayer de réinitialiser l'écran.                                                                                                    |  |  |  |
| L'affichage est instable, puis se fige.               | L'écran peut se figer lorsque une résolution autre que celle recommandée est utilisée ou si le signal n'est pas stable. Pour résoudre le problème, modifiez la résolution de l'ordinateur en définissant celle recommandée. |  |  |  |
| Affichage en mode plein écran impossible.             | Si la fenêtre source est réglée sur le mode plein écran lorsque le produit est en orientation portrait, une barre noire apparaît en haut et en bas.                                                                         |  |  |  |
|                                                       | Passez en orientation paysage, puis réglez la fenêtre source sur le mode plein écran.                                                                                                    |  |  |  |

| Problème de son                                                  |                                                                                                    |  |  |
|------------------------------------------------------------------|----------------------------------------------------------------------------------------------------|--|--|
| Il n'y a pas de son.                                             | Vérifiez le volume.                                                                                                    |  |  |
| Le volume est trop faible.                                       | Permet de régler le volume.                                                                                                    |  |  |
|                                                                  | Si le problème subsiste après avoir réglé le volume sur le niveau maximum, réglez le volume de la carte son de l'ordinateur ou de votre logiciel.                                                                                                    |  |  |
| La vidéo est disponible mais aucun son n'est émis.               | Si un câble HDMI ou DP est connecté, vérifiez les paramètres de sortie audio de l'ordinateur.                                                                                                    |  |  |
|                                                                  | Si un périphérique source est utilisé                                                                                                    |  |  |
|                                                                  | <ul> <li>Vérifiez les paramètres de sortie audio du périphérique source.<br/>(Par exemple, si votre écran est connecté via HDMI, vous devrez peut-être faire basculer<br/>l'option audio de votre périphérique de sortie vidéo sur HDMI.)</li> </ul> |  |  |
|                                                                  | Reconnectez le câble d'alimentation au périphérique, puis redémarrez ledit périphérique.                                                                                                    |  |  |
| Vous entendez des bruits parasites sortir des haut-<br>parleurs. | Un signal faible peut être la cause d'un son de mauvaise qualité.                                                                                                    |  |  |
| Un son reste audible lorsque le volume est coupé.                | Les paramètres audio des haut-parleurs principaux sont différents de ceux des haut-parleurs internes du produit.                                                                                                    |  |  |
|                                                                  | Modifier ou couper le son du produit n'a pas d'incidence sur un amplificateur externe (décodeur).                                                                                                    |  |  |

| Problèmes liés aux fonctions tactiles                                               |                                                                                                    |
|-------------------------------------------------------------------------------------|----------------------------------------------------------------------------------------------------|
| Vous pouvez effectuer une opération tactile sur les icônes mais pas les dessins.    | Utilisez le stylet fourni spécifique au produit.                                                                                                    |
| L'opération tactile ne fonctionne pas lorsque la connexion<br>HDMI est utilisée.    | Vérifiez que le port TOUCH I du produit est connecté à un port USB sur le PC à l'aide du câble<br>USB fourni.                                               |
| J'utilise deux stylos mais ils ne fonctionnent pas bien.                            | Assurez-vous qu'il y a suffisamment d'espace entre les deux stylos lors d'opérations tactiles multiples.                                                    |
| Il y a un dysfonctionnement tactile de l'écran comme une réponse lente ou inexacte. | Assurez-vous qu'aucune substance étrangère ne se trouve sur la surface de l'écran.                                                                          |
|                                                                                     | Vérifiez que l'écran n'est pas cassé.                                                                                                    |
|                                                                                     | Assurez-vous que le produit n'est pas exposé aux rayons solaires directs.                                                                                   |
|                                                                                     | Lorsque la product est activée après la désactivation, n'appuyez pas sur l'écran parce que le calibrage de l'écran tactile est effectué pendant 5 secondes. |

| Autres problèmes                                                                                                    |                                                                                                    |
|----------------------------------------------------------------------------------------------------|----------------------------------------------------------------------------------------------------|
| Le produit sent le plastique.                                                                                           | L'odeur de plastique est normale et disparaît avec le temps.                                                                                                    |
| De petites particules se trouvent sur les bords du produit.                                                             | Les particules font partie de la conception du produit. Le produit n'est pas défectueux.                                                                                                    |
| Lorsque je tente de modifier la résolution de l'ordinateur,<br>le message « Résolution non prise en charge. » apparaît. | Le message « Résolution non prise en charge. » apparaît si la résolution de la source d'entrée dépasse la résolution maximale du produit.                                                                                                    |
|                                                                                                    | Pour résoudre le problème, modifiez la résolution de l'ordinateur en définissant une résolution<br>prise en charge sur le produit.                                                                                                    |
| Aucun son n'est émis par les haut-parleurs en mode HDMI<br>lorsqu'un câble DVI-HDMI est connecté.                       | Les câbles DVI ne transmettent pas de données sonores.                                                                                                    |
| Niv. noir HDMI ne fonctionne pas correctement sur un périphérique HDMI avec sortie YCbCr.                               | Cette fonction ne fonctionne que lorsque le signal HDMI de l'appareil externe est une sortie<br>RGB.                                                                                                    |
| Aucun son n'est émis en mode HDMI.                                                                                      | Les couleurs de l'image affichée peuvent sembler anormales. La vidéo ou le son peut ne pas<br>être disponible. Cela peut se produire si un périphérique source ne prenant en charge qu'une<br>ancienne version de la norme HDMI est connecté au produit. |

# Chapitre 08 Caractéristiques techniques

## Général

🖉 Fréquence horizontale

Un cycle horizontal désigne la durée nécessaire pour balayer une seule ligne de la gauche vers la droite de l'écran. Le nombre réciproque d'un cycle horizontal est désigné sous le nom de fréquence horizontale. La fréquence horizontale est mesurée en kHz.

 Fréquence verticale
 Le produit affiche une même image plusieurs fois par seconde (à l'instar d'une lampe fluorescente) pour représenter une image qui sera visible par le spectateur.
 La fréquence d'une seule image affichée plusieurs fois par seconde est appelée fréquence verticale ou de rafraîchissement. La fréquence verticale est mesurée en Hz.

| Nom du modèle               |                       | WM75A                                                                                                    | WM85A                              |  |  |  |
|-----------------------------|-----------------------|----------------------------------------------------------------------------------------------------|------------------------------------|--|--|--|
| Panneau                     | Taille                | Classe 75 (74,5 pouces / 189,3 cm)                                                                                                    | Classe 85 (84,5 pouces / 214,7 cm) |  |  |  |
|                             | Surface d'affichage   | 1650,24 mm (H) x 928,26 mm (V)                                                                                                    | 1872,0 mm (H) x 1053,0 mm (V)      |  |  |  |
| Synchronisation             | Fréquence horizontale | 30 à 81 kHz                                                                                                    |                                    |  |  |  |
| (Spécifications<br>Panneau) | Fréquence verticale   | 48 à 75 Hz                                                                                                    |                                    |  |  |  |
| Résolution                  | Résolution optimale   | 3840 x 2160                                                                                                    |                                    |  |  |  |
|                             | Résolution maximale   |                                                                                                    |                                    |  |  |  |
| Alimentation                |                       | AC100-240V~ 50/60Hz                                                                                                    |                                    |  |  |  |
|                             |                       | Reportez-vous à l'étiquette apposée au dos du produit, car la tension standard peut varier en fonction du pays.                             |                                    |  |  |  |
| Considérations              | Fonctionnement        | Température : 0 °C – 40 °C (32 °F – 104 °F)<br>* Pour l'installation du boîtier, maintenez la température intérieure à 40 °C ou inférieure. |                                    |  |  |  |
| environnementales           |                       |                                                                                                    |                                    |  |  |  |
|                             |                       | Humidité : 10% à 80%, sans condensation                                                                                                    |                                    |  |  |  |
|                             | Stockage              | Température : -20 °C – 45 °C (-4 °F – 113 °F)                                                                                               |                                    |  |  |  |
|                             |                       | Humidité : 5% à 95%, sans condensation                                                                                                    |                                    |  |  |  |
|                             |                       | * Avant que l'emballage du produit ne soit retiré.                                                                                          |                                    |  |  |  |

- En raison de la nature de la fabrication de cet appareil, il se peut qu'environ 1 pixel par million (1 ppm) soit plus lumineux ou plus sombre sur l'écran. Cela n'a aucune incidence sur les performances du produit.
- En raison de la nature même de l'écran, cet appareil ne peut être réglé que sur une seule résolution pour chaque taille d'écran afin de garantir une qualité d'image optimale. La définition d'une résolution autre que celle qui est spécifiée peut entraîner une dégradation de la qualité d'image. Pour éviter ce problème, il est conseillé de sélectionner la résolution optimale indiquée pour votre produit.
- 🖉 Pour les spécifications détaillées de l'appareil, veuillez visiter le site Web de Samsung.

## Présélection des modes de temporisation

Le réglage de l'écran s'effectue automatiquement si un signal appartenant aux modes standard décrits ci-dessous est émis par l'ordinateur. Si les signaux transmis par l'ordinateur sont différents du mode standard, il est possible que l'écran ne s'affiche pas. Dans ce cas, modifiez les paramètres conformément au tableau suivant, en vous reportant au mode d'emploi de la carte graphique.

| Pécolution              | Fréquence<br>horizontale | Fréquence<br>verticale | Horloge de | Polarité<br>synchronisée | Port    |             |
|-------------------------|--------------------------|------------------------|------------|--------------------------|---------|-------------|
| Resolution              | (kHz)                    | (Hz)                   | (MHz)      | (H/V)                    | HDMI IN | DisplayPort |
| IBM, 720 x 400          | 31,469                   | 70,087                 | 28,322     | -/+                      | 0       | 0           |
| MAC, 640 x 480          | 35,000                   | 66,667                 | 30,240     | -/-                      | 0       | 0           |
| MAC, 832 x 624          | 49,726                   | 74,551                 | 57,284     | -/-                      | 0       | 0           |
| MAC, 1152 x 870         | 68,681                   | 75,062                 | 100,000    | -/-                      | 0       | 0           |
| VESA CVT, 3840 x 2160RB | 110,500                  | 49,977                 | 442,000    | +/-                      | -       | 0           |
| VESA CVT, 3840 x 2160RB | 133,313                  | 59,997                 | 533,250    | +/-                      | -       | 0           |
| VESA DMT, 640 x 480     | 31,469                   | 59,940                 | 25,175     | -/-                      | 0       | 0           |
| VESA DMT, 640 x 480     | 37,861                   | 72,809                 | 31,500     | -/-                      | 0       | 0           |
| VESA DMT, 640 x 480     | 37,500                   | 75,000                 | 31,500     | -/-                      | 0       | 0           |
| VESA DMT, 800 x 600     | 37,879                   | 60,317                 | 40,000     | +/+                      | 0       | 0           |
| VESA DMT, 800 x 600     | 48,077                   | 72,188                 | 50,000     | +/+                      | 0       | 0           |
| VESA DMT, 800 x 600     | 46,875                   | 75,000                 | 49,500     | +/+                      | 0       | 0           |
| VESA DMT, 1024 x 768    | 48,363                   | 60,004                 | 65,000     | -/-                      | 0       | 0           |
| VESA DMT, 1024 x 768    | 56,476                   | 70,069                 | 75,000     | -/-                      | 0       | 0           |
| VESA DMT, 1024 x 768    | 60,023                   | 75,029                 | 78,750     | +/+                      | 0       | 0           |
| VESA DMT, 1152 x 864    | 67,500                   | 75,000                 | 108,000    | +/+                      | 0       | 0           |
| VESA DMT, 1280 x 720    | 45,000                   | 60,000                 | 74,250     | +/+                      | 0       | 0           |
| VESA DMT, 1280 x 800    | 49,702                   | 59,810                 | 83,500     | -/+                      | 0       | 0           |
| VESA DMT, 1280 x 1024   | 63,981                   | 60,020                 | 108,000    | +/+                      | 0       | 0           |
| VESA DMT, 1280 x 1024   | 79,976                   | 75,025                 | 135,000    | +/+                      | 0       | 0           |
| VESA DMT, 1366 x 768    | 47,712                   | 59,790                 | 85,500     | +/+                      | 0       | 0           |

| Pásolution                | Fréquence Fréquence horizontale verticale |        | Horloge de | Polarité | Port    |             |
|---------------------------|-------------------------------------------|--------|------------|----------|---------|-------------|
| Resolution                | (kHz)                                     | (Hz)   | (MHz)      | (H/V)    | HDMI IN | DisplayPort |
| VESA DMT, 1440 x 900      | 55,935                                    | 59,887 | 106,500    | -/+      | 0       | 0           |
| VESA DMT, 1600 x 900RB    | 60,000                                    | 60,000 | 108,000    | +/+      | 0       | 0           |
| VESA DMT, 1680 x 1050     | 65,290                                    | 59,954 | 146,250    | -/+      | 0       | 0           |
| VESA DMT, 1920 x 1080     | 67,500                                    | 60,000 | 148,500    | +/+      | 0       | 0           |
| VESA DMT, 2560 x 1440RB   | 88,787                                    | 59,951 | 241,500    | +/-      | 0       | 0           |
| CEA-861, 720(1440) x 576i | 15,625                                    | 50,000 | 27,000     | -/-      | 0       | -           |
| CEA-861, 720(1440) x 480i | 15,734                                    | 59,940 | 27,000     | -/-      | 0       | -           |
| CEA-861, 720 x 576        | 31,250                                    | 50,000 | 27,000     | -/-      | 0       | 0           |
| CEA-861, 720 x 480        | 31,469                                    | 59,940 | 27,000     | -/-      | 0       | 0           |
| CEA-861, 1280 x 720       | 37,500                                    | 50,000 | 74,250     | +/+      | 0       | 0           |
| CEA-861, 1280 x 720       | 45,000                                    | 60,000 | 74,250     | +/+      | 0       | 0           |
| CEA-861, 1920 x 1080i     | 28,125                                    | 50,000 | 74,250     | +/+      | 0       | -           |
| CEA-861, 1920 x 1080i     | 33,750                                    | 60,000 | 74,250     | +/+      | 0       | -           |
| CEA-861, 1920 x 1080      | 27,000                                    | 24,000 | 74,250     | +/+      | 0       | -           |
| CEA-861, 1920 x 1080      | 28,125                                    | 25,000 | 74,250     | +/+      | 0       | -           |
| CEA-861, 1920 x 1080      | 33,750                                    | 30,000 | 74,250     | +/+      | 0       | -           |
| CEA-861, 1920 x 1080      | 56,250                                    | 50,000 | 148,500    | +/+      | 0       | 0           |
| CEA-861, 1920 x 1080      | 67,500                                    | 60,000 | 148,500    | +/+      | 0       | 0           |
| CEA-861, 3840 x 2160      | 54,000                                    | 24,000 | 297,000    | +/+      | 0       | -           |
| CEA-861, 3840 x 2160      | 56,250                                    | 25,000 | 297,000    | +/+      | 0       | -           |
| CEA-861, 3840 x 2160      | 67,500                                    | 30,000 | 297,000    | +/+      | 0       | 0           |
| CEA-861, 3840 x 2160      | 112,500                                   | 50,000 | 594,000    | +/+      | 0       | 0           |
| CEA-861, 3840 x 2160      | 135,000                                   | 60,000 | 594,000    | +/+      | 0       | 0           |
| CEA-861, 4096 x 2160      | 54,000                                    | 24,000 | 297,000    | +/+      | 0       | -           |
| CEA-861, 4096 x 2160      | 67,500                                    | 30,000 | 297,000    | +/+      | 0       | -           |
| CEA-861, 4096 x 2160      | 112,500                                   | 50,000 | 594,000    | +/+      | 0       | -           |
| CEA-861, 4096 x 2160      | 135,000                                   | 60,000 | 594,000    | +/+      | 0       | -           |

# Chapitre 09 Annexe

## Prise en charge des frais de service (imputables aux clients)

Même si une demande d'intervention est effectuée pendant la période de garantie, la visite d'un technicien peut vous être facturée dans les cas suivants :

#### Produit non défectueux

La demande porte sur le nettoyage du produit, un réglage, des explications, la réinstallation, etc.

- Des instructions sur l'utilisation du produit sont demandées à un technicien ou celui-ci procède simplement à des réglages d'options sans démonter le produit.
- Le défaut résulte de facteurs environnementaux externes (Internet, antenne, signal du réseau filaire, etc.)
- Le produit est réinstallé ou d'autres appareils ont été connectés après la première installation du produit.
- Le produit est réinstallé suite à un déplacement dans un autre endroit ou dans un autre bâtiment.
- Le client demande des instructions sur la manière d'utiliser un autre produit de l'entreprise.
- Le client demande des instructions sur la manière d'utiliser le réseau ou un autre programme de l'entreprise.
- Le client demande l'installation du logiciel et la configuration du produit.
- Le technicien de maintenance est chargé d'éliminer / de nettoyer la poussière ou d'autres matières étrangères à l'intérieur du produit.
- Le client demande une autre installation après l'achat d'un produit en ligne ou via le téléachat.

## Dommage provoqué par le client

Cas où le dommage du produit est provoqué par une mauvaise manipulation ou réparation imputable au client.

Si un dommage causé au produit est dû à l'un des facteurs suivants :

- Impact ou chute externe.
- Utilisation de matériaux ou d'un produit vendu séparément non recommandé(s) par Samsung.
- Réparation effectuée par une personne qui ne représente pas un prestataire de services externe ou un partenaire agréé par Samsung Electronics Co., Ltd.
- Refonte ou réparation du produit effectuée par le client.
- Utilisation d'une tension inappropriée ou de connexions électriques non autorisées.
- Précautions ou avertissements indiqués dans le manuel d'utilisation non suivis.

#### Autres cas

- La défaillance du produit résulte d'une catastrophe naturelle. (foudre, incendie, tremblement de terre, inondation, etc.)
- Tous les composants consommables sont épuisés. (batterie, encre, lumières fluorescentes, tête, vibrateur, lampe, filtre, ruban, etc.)
- Si le client demande une intervention alors que le produit ne présente aucun défaut, des frais de service pourront lui être facturés. Veuillez lire attentivement le manuel d'utilisation au préalable.

## Protection contre la rémanence d'image

#### Qu'entend-on par rémanence d'image?

En principe, le phénomène de rémanence d'image ne se produit pas lorsque l'écran fonctionne normalement. Un fonctionnement normal qualifie le changement continu du motif vidéo. Si l'écran affiche un motif fixe pendant une longue période, une légère différence de tension peut apparaître entre les électrodes dans les pixels qui contrôlent les cristaux liquides.

Une telle différence de tension augmente avec le temps et amincit les cristaux liquides. Lorsque cela se produit, il est possible qu'une image précédente reste affichée sur l'écran lors du changement de motif.

Ces informations servent de guide pour empêcher la rémanence d'image. Afficher un écran fixe pendant une longue période peut provoquer une rémanence d'image. Ce problème n'est pas inclus dans la garantie.

#### Pratiques de prévention recommandées

Afficher un écran fixe pendant une longue période peut provoquer des rémanences d'image ou des taches. Éteignez le produit s'il n'est pas utilisé pendant un long moment, activez le mode d'économie d'énergie ou utilisez un économiseur d'écran animé.

## Licence

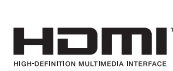

Les termes HDMI et High-Definition Multimedia Interface et le logo HDMI sont des marques commerciales ou des marques déposées de HDMI Licensing Administrator, Inc. aux Etats Unis et dans d'autres pays.

Avis concernant les Licences libres

En cas d'utilisation d'un logiciel open source, des Open Source Licences (Licences libres) sont disponibles dans le menu du produit. Pour plus d'informations sur la mention de licence Open Source, contactez Samsung Open Source (http://opensource.samsung.com)